### iDste 服务器 Ubuntu 系统安装

iDste 公司所用 linux 系统为 ubuntu16.04, 需要准备刻录好系统的光盘, 或者 U 盘。公司服务器开启后按 Delete 键进入 BIOS 界面,设置好系统安装盘为第一启动项后按 F10 保存(非 iDste 公司的服务器,快捷键等根据具体品牌而定),然后服务器自动会重启进入服务器配置过程。

1、进入系统安装界面选择语言:选择 English

|                        | Lar                | nguage                |              |
|------------------------|--------------------|-----------------------|--------------|
| Amharic                | Français           | Македонски            | Tamil        |
| Arabic                 | Gaeilge            | Malayalam             | తెలుగు       |
| Asturianu              | Galego             | Marathi               | Thai         |
| Беларуская             | Gujarati           | Burmese               | Tagalog      |
| Български              | עברית              | Nepali                | Türkçe       |
| Bengali                | Hindi              | Nederlands            | Uyghur       |
| Tibetan                | Hrvatski           | Norsk bokmål          | Українська   |
| Bosanski               | Magyar             | Norsk nynorsk         | Tiếng Việt   |
| Català                 | Bahasa Indonesia   | Punjabi(Gurmukhi)     | 中文(简体)       |
| Čeština                | Íslenska           | Polski                | 中文(繁體)       |
| Dansk                  | Italiano           | Português do Brasil   |              |
| Deutsch                | 日本語                | Português             |              |
| Dzongkha               | ქართული            | Română                |              |
| Ελληνικά               | Қазақ              | Русский               |              |
| English                | Khmer              | Sámegillii            |              |
| Esperanto              | ಕನ್ನಡ              | <del>ເ</del> ພິ∘ກ⊚    |              |
| Español                | 한국어                | Slovenčina            |              |
| Eesti                  | Kurdî              | Slovenščina           |              |
| Euskara                | Lao                | Shqip                 |              |
| ىسراف                  | Lietuviškai        | Српски                |              |
| Suomi                  | Latviski           | Svenska               |              |
| F1 Help F2 Language F3 | 3 Keymap  F4 Modes | F5 Accessibility F6 O | ther Options |

2、进入 Ubuntu 系统界面选择:选择 Install Ubuntu Server

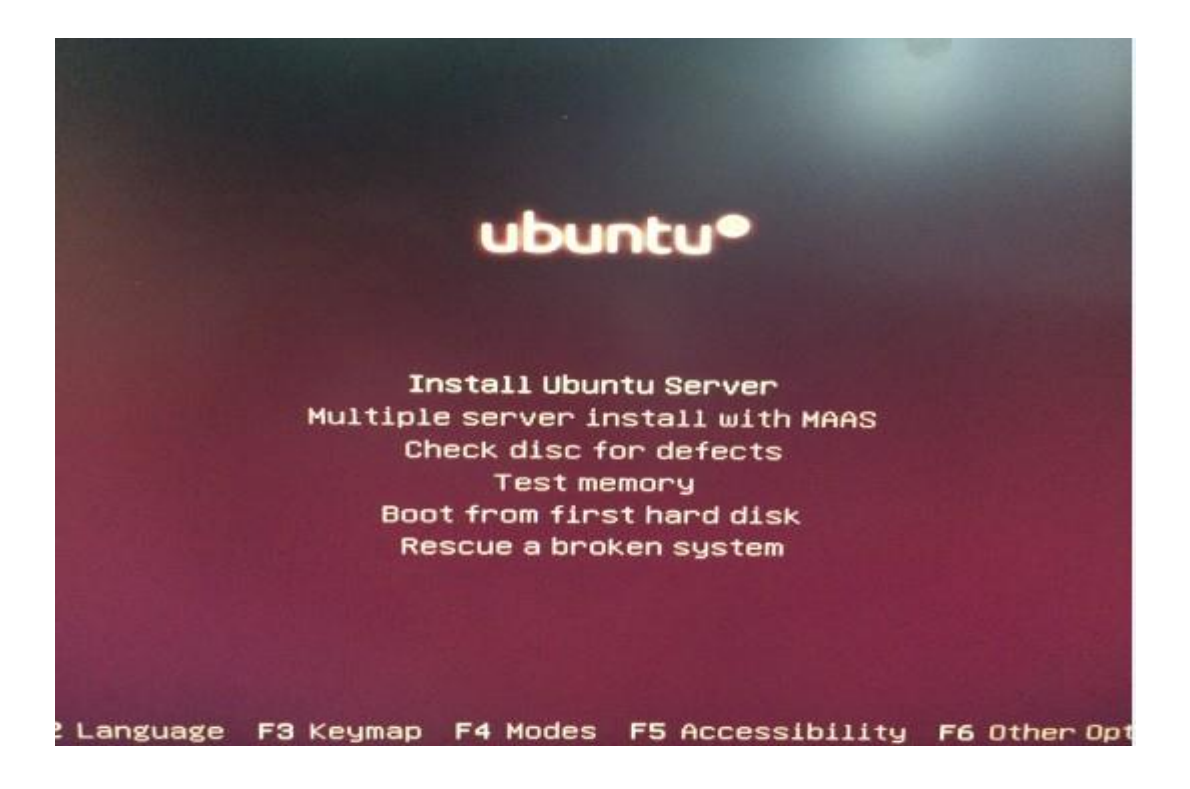

3、Installation process 的语言选择 English

| Choose the language<br>also be the default | [!!] Sele<br>e to be used for the inst<br>t language for the instal                                                                                                    | ct a language<br>allation process. The selected language will<br>led system.                                                                                                    |
|--------------------------------------------|----------------------------------------------------------------------------------------------------|----------------------------------------------------------------------------------------------------|
| Language:                                  | C<br>Albanian<br>Arabic<br>Asturian<br>Basque<br>Belarusian<br>Bosnian<br>Bulgarian<br>Catalan<br>Chinese (Simplified)<br>Chinese (Traditional)<br>Croatian<br>Czech<br>Danish<br>Dutch<br>Esperanto<br>Esperanto<br>Estonian<br>Finnish<br>French<br>Galician | - No localization +<br>- Shqip<br>- كَبُري<br>- Asturianu<br>- Euskara<br>- Беларуская<br>- Воsanski<br>- Български<br>- Català<br>- 中文(衛体)<br>- 中文(衛体)<br>- 中文(衛体)<br>- 中文(衛体)<br>- 中文(衛体)<br>- 中文(衛体)<br>- 中文(衛体)<br>- Hrvatski<br>- Čeština<br>- Dansk<br>- Nederlands<br>- Esperanto<br>- Esti<br>- Suomi<br>- Français<br>- Galego<br>- Dautach |
| <go back=""></go>                          | Greek                                                                                                    | - Ελληνικά +                                                                                                    |
| <tab> moves; <space> set</space></tab>     | elects; <enter> activates</enter>                                                                                                    | : buttons                                                                                                    |

4、location 选择 United States

| The selected location w<br>select the system local | ill be used to set your time zone and also for example to help<br>e. Normally this should be the country where you live.                                                                                                    |
|----------------------------------------------------|----------------------------------------------------------------------------------------------------|
| This is a shortlist of your location is not list   | locations based on the language you selected. Choose "other" if<br>sted.                                                                                                    |
| Country, territory or a                            | rea:                                                                                                    |
|                                                    | Antigua and Barbuda<br>Australia<br>Botswana<br>Canada<br>Hong Kong<br>India<br>Ireland<br>New Zealand<br>Nigeria<br>Philippines<br>Singapore<br>South Africa<br>United Kingdom<br>United States<br>Zambia<br>Zimbabwe<br>other |
| <go back=""></go>                                  |                                                                                                    |

5、configure the keyboard 选择 NO,

|                                                               | [!] Configure the keyboard                                                                                            |
|---------------------------------------------------------------|----------------------------------------------------------------------------------------------------|
| You can try to have your key<br>not want to do this, you wil. | poard layout detected by pressing a series of keys. If you c<br>l be able to select your keyboard layout from a list. |
| Detect keyboard layout?                                       |                                                                                                    |
| <go back=""></go>                                             | <yes> &lt;<mark><no></no></mark></yes>                                                                                |
|                                                               |                                                                                                    |
|                                                               |                                                                                                    |
|                                                               |                                                                                                    |
|                                                               |                                                                                                    |
|                                                               |                                                                                                    |

6、然后选择 English (US)

| The layout of keyboa | [!] Configure the keyboard                                                                                                    |
|----------------------|----------------------------------------------------------------------------------------------------|
| Country of origin fo | r the keyboard:                                                                                                    |
|                      | Azerbaijani  Azerbaijani  Bambara Belarusian Belgian Bengali Bosnian Braille Bulgarian Burmese Catalan Chinese Croatian Czech Danish Dhivehi Dutch Dzongkha English (Cameroon) English (Ghana) English (Nigeria) English (South Africa) English (Suth Africa) English (UK) |
| <go back=""></go>    |                                                                                                    |
| <go back=""></go>    | ester /Enters activates butters                                                                                                    |

7、Keyboard layout 选择 English(US)

<Tab> moves; <Space> selects; <Enter> activates buttons

| Loading additional components   |
|---------------------------------|
| 41%                             |
| Retrieving partman-basicmethods |
|                                 |

|                   | Detecting link on enpOs3; please wait |
|-------------------|---------------------------------------|
|                   | 41%                                   |
|                   |                                       |
|                   |                                       |
| <cancel></cancel> |                                       |
|                   |                                       |
|                   |                                       |

| Configuring the network with DHCP                     |  |
|-------------------------------------------------------|--|
| 3%<br>This may take some time.<br>< <u>Cancel&gt;</u> |  |
|                                                       |  |

8、Configure the network 一般默认选择 eth0,

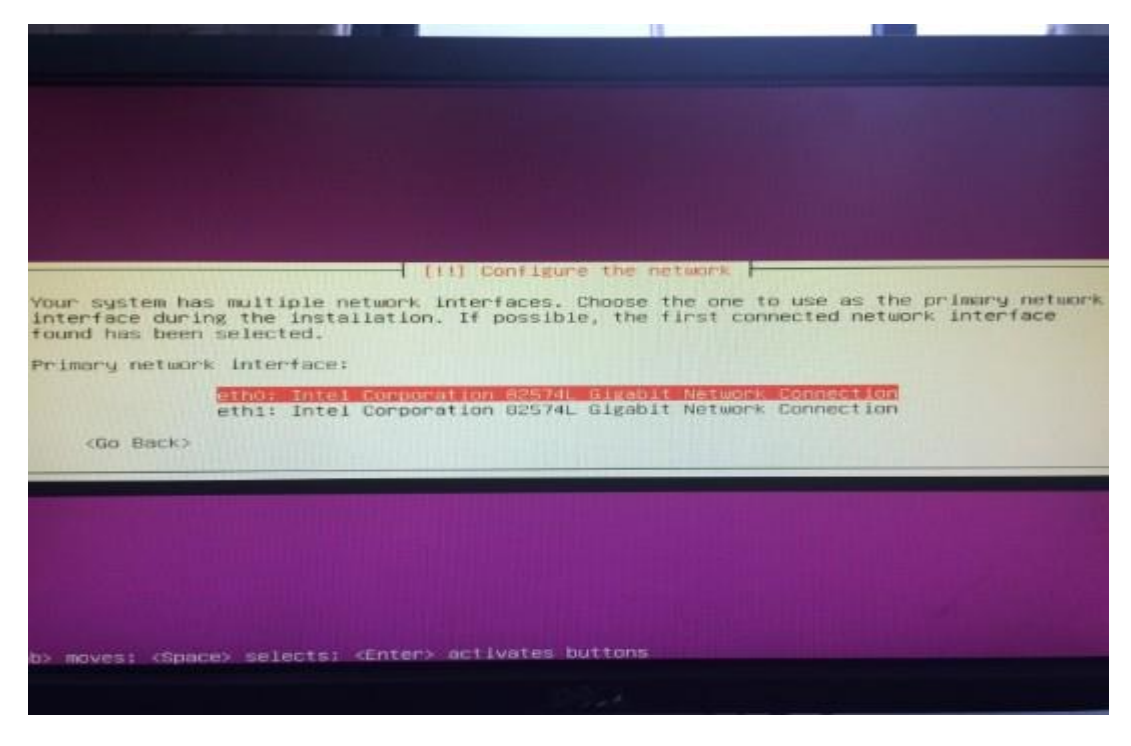

9、后面几步给服务器配置 Hostname, user, 及用户 password 都使用 idste。

| The hostname is a single word that identifies your system to the network. If you don't know what your hostname should be, consult your network administrator. If you are setting up your own home network, you can make something up here. Hostname:  idste  (Go Back> (Continue>  [11] Set up users and passwords [11] Set up users and passwords [12] Set up users and passwords [13] Set up users and passwords [13] Set up users and passwords [14] Set up users and passwords [15] Set up users and passwords [15] Set up users and passwords [15] Set up users and passwords [16] Set up users and passwords [16] Set up users and passwords [17] Set up users and passwords [18] Set up users and passwords [18] Set up users and passwords [19] Set up users and passwords [19] Set up users and passwords [10] Set up users and passwords [10] Set up users and passwords [10] Set up users and passwords [10] Set up users and passwords [10] Set up users are a name of this user. This information will be used for instance as default origin for emails sent by this user as well as any program which displays or uses the user's real name. Your full name is a reasonable choice. [10] Set up user [10] Set up user [10] Set up user [10] Set up user [10] Set up user [10] Set up user [10] Set up user [10] Set up user [10] Set up user [10] Set up user [10] Set up user [10] Set up user [10] Set up user [10] Set up user [10] Set up u                                                                                                    | The hostname is a single word that identifies your system to the network. If you don't know what your hostname should be, consult your network administrator. If you are setting up your own home network, you can make something up here. Hostname:  IDSTC                                                                                                    | The hostname is a single word that identifies your system to the network. If you don't know what your hostname should be, consult your network administrator. If you are setting up your on home network, you can make something up here. Hostname:  Toste  (Go Back> (Continue>  [11] Set up users and passwords  [11] Set up users and passwords  A user account will be created for you to use instead of the root account for non-administrative activities. Please enter the real name of this user. This information will be used for instance as default origin for emails sent by this user as well as any program which displays or uses the user's real name. Your full name is a reasonable choice.  Full name for the new user:  Toste  (Go Back> (Continue> | The hostname is a single word that identifies your system to the network. If you don't know what your hostname should be, consult your network administrator. If you are setting up your on home network, you can make something up here. Hostname:  Nostname:  Nost                                                                                                    | The hostname is a single word that identifies your system to the network. If you don't know what your hostname should be, consult your network administrator. If you are setting up your on home network, you can make something up here. Hostname:  Idstel  (Go Back> (Continue>  [11] Set up users and passwords  A user account will be created for you to use instead of the root account for non-administrative activities.  Please enter the real name of this user. This information will be used for instance as default origin for emails sent by this user a sue li as any program which displays or uses the user's real name. Your full name is a reasonable choice.  Full name for the new user:  idstel  (Go Back> (Continue>) | The hostname is a single word that identifies your system to the network. If you don't know what your hostname should be, consult your network administrator. If you are setting up your own home network, you can make something up here. Hostname:  Hoste  (Go Back> (Continue>  [11] Set up users and passwords  [11] Set up users and passwords  A user account will be created for you to use instead of the root account for non-administrative activities.  Please enter the real name of this user. This information will be used for instance as default origin for emails sent by this user as well as any program which displays or uses the user's real name. Your full name is a reasonable choice.  Full name for the new user:  (Go Back> (Continue>                                                                                                    | The hostname is a single word that identifies your system to the network. If you don't know what your hostname should be, consult your network administrator. If you are setting up your on home network, you can make something up here. Hostname:   Hoste   (Go Back> (Continue>   [11] Set up users and passwords  [11] Set up users and passwords  [11] Set up users and passwords  [11] Set up users and passwords  [11] Set up users and passwords  [11] Set up users and passwords  [11] Set up users and passwords  [11] Set up users and passwords  [11] Set up users and passwords  [11] Set up users and passwords  [11] Set up users and passwords [11] Set up users and passwords [11] Set up users and passwords [11] Set up users and passwords [12] Set up users and passwords [13] Set up users and passwords [14] Set up users and passwords [15] Set up users and passwords [15] Set up users and passwords [16] Set up users and passwords [16] Set up users as well as any program which displays or uses the user's real name. Your full name is a reasonable choice. [16] In ame for the new user: [16] Set up users [16] Set up users [16] Set up user [16] Set up user [16] Set | The hostname is a single word that identifies your system to the network. If you don't know what your hostname should be, consult your network administrator. If you are setting up your on home network, you can make something up here. Hostname:   Heste  (Go Back> (Continue>  [11] Set up users and passwords  A user account will be created for you to use instead of the root account for non-administrative activities.  Please enter the real name of this user. This information will be used for instance as default origin for emails sent by this user as well as any program which displays or uses the user's real name. Your full name is a reasonable choice.  Full name for the new user:  Go Back> (Continue> | you don't<br>u are setting |
|----------------------------------------------------------------------------------------------------|----------------------------------------------------------------------------------------------------|----------------------------------------------------------------------------------------------------|----------------------------------------------------------------------------------------------------|----------------------------------------------------------------------------------------------------|----------------------------------------------------------------------------------------------------|----------------------------------------------------------------------------------------------------|----------------------------------------------------------------------------------------------------|----------------------------|
| Hostname:<br>Idste<br>Idste<br>Idst                                                                                                    | Hostname:<br>Idste<br>(Go Back> (Continue><br>moves; <space> selects; <enter> activates buttons<br/>[11] Set up users and passwords<br/>(11] Set up users and passwords<br/>(11] Set up users and passwords<br/>A user account will be created for you to use instead of the root account for<br/>non-administrative activities.<br/>Please enter the real name of this user. This information will be used for instance as<br/>default origin for emails sent by this user as well as any program which displays or uses<br/>the user's real name. Your full name is a reasonable choice.<br/>Full name for the new user:<br/>Idste<br/>(Go Back&gt; (Continue&gt;</enter></space> | Hostname:<br>Idstel<br>(Go Back) (Continue)<br>moves; (Space) selects; (Enter) activates buttons<br>(11] Set up users and passwords<br>A user account will be created for you to use instead of the root account for<br>non-administrative activities.<br>Please enter the real name of this user. This information will be used for instance as<br>default origin for emails sent by this user as well as any program which displays or uses<br>the user's real name. Your full name is a reasonable choice.<br>Full name for the new user:<br>Idstel<br>(Go Back) (Continue)                                                                                                    | Hostname:<br>IDISTE<br>(Go Back> (Continue><br>moves: (Space) selects: (Enter> activates buttons<br>[11] Set up users and passwords<br>A user account will be created for you to use instead of the root account for<br>non-administrative activities.<br>Please enter the real name of this user. This information will be used for instance as<br>default origin for emails sent by this user as well as any program which displays or uses<br>the user's real name. Your full name is a reasonable choice.<br>Full name for the new user:<br>IDISTE<br>(Go Back> (Continue>               | Hostname:<br>Idstel<br>(Go Back> (Continue><br>moves; (Space> selects; (Enter> activates buttons<br>[11] Set up users and passwords<br>A user account will be created for you to use instead of the root account for<br>non-administrative activities.<br>Please enter the real name of this user. This information will be used for instance as<br>default origin for emails sent by this user as well as any program which displays or uses<br>the user's real name. Your full name is a reasonable choice.<br>Full name for the new user:<br>Idstel<br>(Go Back> (Continue>                                                                                                    | Hostname:<br>Idstel<br>(Go Back> (Continue><br>moves; (Space> selects; (Enter> activates buttons<br>[11] Set up users and passwords<br>A user account will be created for you to use instead of the root account for<br>non-administrative activities.<br>Please enter the real name of this user. This information will be used for instance as<br>default origin for emails sent by this user a well as any program which displays or uses<br>the user's real name. Your full name is a reasonable choice.<br>Full name for the new user:<br>Idstel<br>(Go Back> (Continue>                                                                                                    | Hostname:<br>Idstel<br>(Go Back> (Continue><br>moves; (Space> selects; (Enter> activates buttons<br>(II] Set up users and passwords<br>A user account will be created for you to use instead of the root account for<br>non-administrative activities.<br>Please enter the real name of this user. This information will be used for instance as<br>default origin for emails sent by this user as well as any program which displays or uses<br>the user's real name. Your full name is a reasonable choice.<br>Full name for the new user:<br>Iteste<br>(Go Back> (Continue>                                                                                                    | Hostname:<br>Idste<br>(Go Back> (Continue><br>moves: (Space> selects: (Enter> activates buttons<br>[11] Set up users and passwords<br>A user account will be created for you to use instead of the root account for<br>non-administrative activities.<br>Please enter the real name of this user. This information will be used for instance as<br>default origin for emails sent by this user and passuable choice.<br>Full name for the new user:<br>Idste<br>(Go Back> (Continue>                                                                                                    |                            |
| idstel <go back="">          moves:       <space> selects; <enter> activates buttons          [!!] Set up users and passwords         A user account will be created for you to use instead of the root account for non-administrative activities.         Please enter the real name of this user. This information will be used for instance as default origin for emails sent by this user as well as any program which displays or uses the user's real name. Your full name is a reasonable choice.         Full name for the new user:      </enter></space></go>                                                                                                    | idstel <go back="">          moves; <space> selects; <enter> activates buttons         [11] Set up users and passwords         A user account will be created for you to use instead of the root account for non-administrative activities.         Please enter the real name of this user. This information will be used for instance as default origin for emails sent by this user as well as any program which displays or uses the user's real name. Your full name is a reasonable choice.         Full name for the new user:         idstel</enter></space></go>                                                                                                    | idstel <go back="">          moves; <space> selects; <enter> activates buttons         [11] Set up users and passwords         A user account will be created for you to use instead of the root account for non-administrative activities.         Please enter the real name of this user. This information will be used for instance as default origin for emails sent by this user as well as any program which displays or uses the user's real name. Your full name is a reasonable choice.         Full name for the new user:         idstel</enter></space></go>                                                                                                    | idstel          (Go Back)          moves; <space> selects; <enter> activates buttons         [11] Set up users and passwords         A user account will be created for you to use instead of the root account for non-administrative activities.         Please enter the real name of this user. This information will be used for instance as default origin for emails sent by this user as well as any program which displays or uses the user's real name. Your full name is a reasonable choice.         Full name for the new user:         idstel         (Go Back)</enter></space> | idstel <go back=""> <moves; <space=""> selects; <enter> activates buttons          [11] Set up users and passwords         A user account will be created for you to use instead of the root account for non-administrative activities.         Please enter the real name of this user. This information will be used for instance as default origin for emails sent by this user as well as any program which displays or uses the user's real name. Your full name is a reasonable choice.         Full name for the new user:       Image: Continue&gt;          (Go Back&gt;            Continue&gt;</enter></moves;></go>                                                                                                    | idstel <go back="">          moves; <space> selects; <enter> activates buttons          [11] Set up users and passwords         A user account will be created for you to use instead of the root account for non-administrative activities.         Please enter the real name of this user. This information will be used for instance as default origin for emails sent by this user as well as any program which displays or uses the user's real name. Your full name is a reasonable choice.         Full name for the new user:      </enter></space></go>                                                                                                    | idstel <go back="">          moves:       <space> selects: <enter> activates buttons          [11] Set up users and passwords         A user account will be created for you to use instead of the root account for non-administrative activities.         Please enter the real name of this user. This information will be used for instance as default origin for emails sent by this user as well as any program which displays or uses the user's real name. Your full name is a reasonable choice.         Full name for the new user:       Idstel</enter></space></go>                                                                                                    | idstel          (Go Back)          moves; <space> selects; <enter> activates buttons         [11] Set up users and passwords         A user account will be created for you to use instead of the root account for non-administrative activities.         Please enter the real name of this user. This information will be used for instance as default origin for emails sent by this user as well as any program which displays or uses the user's real name. Your full name is a reasonable choice.         Full name for the new user:         idstel</enter></space>                                                                                                    |                            |
| moves; <space> selects; <enter> activates buttons         [11] Set up users and passwords         A user account will be created for you to use instead of the root account for non-administrative activities.         Please enter the real name of this user. This information will be used for instance as default origin for emails sent by this user as well as any program which displays or uses the user's real name. Your full name is a reasonable choice.         Full name for the new user:         idste</enter></space>                                                                                                    | moves: (Space) selects: (Enter) activates buttons         [!!] Set up users and passwords         A user account will be created for you to use instead of the root account for non-administrative activities.         Please enter the real name of this user. This information will be used for instance as default origin for emails sent by this user as well as any program which displays or uses the user's real name. Your full name is a reasonable choice.         Full name for the new user:         idste         (Go Back)       (Continue)                                                                                                    | moves; <space> selects; <enter> activates buttons         [!!] Set up users and passwords         A user account will be created for you to use instead of the root account for non-administrative activities.         Please enter the real name of this user. This information will be used for instance as default origin for emails sent by this user as well as any program which displays or uses the user's real name. Your full name is a reasonable choice.         Full name for the new user:         Idste         &lt;(Go Back&gt;)       &lt;(Continue&gt;)</enter></space>                                                                                                    | moves; <space> selects; <enter> activates buttons [11] Set up users and passwords A user account will be created for you to use instead of the root account for non-administrative activities. Please enter the real name of this user. This information will be used for instance as default origin for emails sent by this user as well as any program which displays or uses the user's real name. Your full name is a reasonable choice. Full name for the new user: Heste (Go Back&gt; (Continue&gt;</enter></space>                                                                    | moves: <space> selects; <enter> activates buttons         [11] Set up users and passwords         A user account will be created for you to use instead of the root account for non-administrative activities.         Please enter the real name of this user. This information will be used for instance as default origin for emails sent by this user as well as any program which displays or uses the user's real name. Your full name is a reasonable choice.         Full name for the new user:         idstel</enter></space>                                                                                                    | moves; <space> selects; <enter> activates buttons [11] Set up users and passwords A user account will be created for you to use instead of the root account for non-administrative activities. Please enter the real name of this user. This information will be used for instance as default origin for emails sent by this user as well as any program which displays or uses the user's real name. Your full name is a reasonable choice. Full name for the new user: Idste </enter></space>                                                                                                    | moves; <space> selects; <enter> activates buttons         [!!] Set up users and passwords         A user account will be created for you to use instead of the root account for non-administrative activities.         Please enter the real name of this user. This information will be used for instance as default origin for emails sent by this user as well as any program which displays or uses the user's real name. Your full name is a reasonable choice.         Full name for the new user:         Idstel</enter></space>                                                                                                    | moves: <space> selects: <enter> activates buttons         [11] Set up users and passwords         A user account will be created for you to use instead of the root account for non-administrative activities.         Please enter the real name of this user. This information will be used for instance as default origin for emails sent by this user as well as any program which displays or uses the user's real name. Your full name is a reasonable choice.         Full name for the new user:         idstel         <go back=""> <continue></continue></go></enter></space>                                                                                                    | Continue>                  |
| moves; <space> selects; <enter> activates buttons         [!!] Set up users and passwords         A user account will be created for you to use instead of the root account for non-administrative activities.         Please enter the real name of this user. This information will be used for instance as default origin for emails sent by this user as well as any program which displays or uses the user's real name. Your full name is a reasonable choice.         Full name for the new user:         idste         <go back=""> <continue></continue></go></enter></space>                                                                                                    | <pre>moves; <space> selects; <enter> activates buttons</enter></space></pre>                                                                                                    | moves; <space> selects; <enter> activates buttons  [!!] Set up users and passwords  A user account will be created for you to use instead of the root account for non-administrative activities.  Please enter the real name of this user. This information will be used for instance as default origin for emails sent by this user as well as any program which displays or uses the user's real name. Your full name is a reasonable choice.  Full name for the new user:  Idste  (Go Back&gt; (Continue&gt;</enter></space>                                                                                                    | moves; <space> selects; <enter> activates buttons         [!!] Set up users and passwords         A user account will be created for you to use instead of the root account for non-administrative activities.         Please enter the real name of this user. This information will be used for instance as default origin for emails sent by this user as well as any program which displays or uses the user's real name. Your full name is a reasonable choice.         Full name for the new user:         idstel             (Go Back&gt;</enter></space>                             | moves; <space> selects; <enter> activates buttons  [!!] Set up users and passwords A user account will be created for you to use instead of the root account for non-administrative activities. Please enter the real name of this user. This information will be used for instance as default origin for emails sent by this user as well as any program which displays or uses the user's real name. Your full name is a reasonable choice. Full name for the new user: Idste </enter></space>                                                                                                    | moves: <space> selects; <enter> activates buttons         [!!] Set up users and passwords         A user account will be created for you to use instead of the root account for non-administrative activities.         Please enter the real name of this user. This information will be used for instance as default origin for emails sent by this user as well as any program which displays or uses the user's real name. Your full name is a reasonable choice.         Full name for the new user:         idste         <go back=""> <continue></continue></go></enter></space>                                                                                                    | moves; <space> selects; <enter> activates buttons         [11] Set up users and passwords         A user account will be created for you to use instead of the root account for non-administrative activities.         Please enter the real name of this user. This information will be used for instance as default origin for emails sent by this user as well as any program which displays or uses the user's real name. Your full name is a reasonable choice.         Full name for the new user:         idstel            (Go Back&gt;</enter></space>                                                                                                    | moves; <space> selects; <enter> activates buttons         [!!] Set up users and passwords         A user account will be created for you to use instead of the root account for non-administrative activities.         Please enter the real name of this user. This information will be used for instance as default origin for emails sent by this user as well as any program which displays or uses the user's real name. Your full name is a reasonable choice.         Full name for the new user:         fdste</enter></space>                                                                                                    |                            |
| moves; <space> selects; <enter> activates buttons  [!!] Set up users and passwords  A user account will be created for you to use instead of the root account for non-administrative activities.  Please enter the real name of this user. This information will be used for instance as default origin for emails sent by this user as well as any program which displays or uses the user's real name. Your full name is a reasonable choice.  Full name for the new user:  idste  <go back=""> </go></enter></space>                                                                                                    | moves; <space> selects; <enter> activates buttons  [11] Set up users and passwords A user account will be created for you to use instead of the root account for non-administrative activities. Please enter the real name of this user. This information will be used for instance as default origin for emails sent by this user as well as any program which displays or uses the user's real name. Your full name is a reasonable choice. Full name for the new user: Idste <go back=""> </go></enter></space>                                                                                                    | moves; (Space) selects; (Enter) activates buttons         [!!] Set up users and passwords         A user account will be created for you to use instead of the root account for non-administrative activities.         Please enter the real name of this user. This information will be used for instance as default origin for emails sent by this user as well as any program which displays or uses the user's real name. Your full name is a reasonable choice.         Full name for the new user:         idste         (Go Back)       (Continue)                                                                                                    | moves; <space> selects; <enter> activates buttons  [11] Set up users and passwords A user account will be created for you to use instead of the root account for non-administrative activities. Please enter the real name of this user. This information will be used for instance as default origin for emails sent by this user as well as any program which displays or uses the user's real name. Your full name is a reasonable choice.  Full name for the new user:  idste <go back=""> </go></enter></space>                                                                         | moves; <space> selects; <enter> activates buttons  [11] Set up users and passwords A user account will be created for you to use instead of the root account for non-administrative activities. Please enter the real name of this user. This information will be used for instance as default origin for emails sent by this user as well as any program which displays or uses the user's real name. Your full name is a reasonable choice. Full name for the new user: Histe (Go Back&gt; (Continue&gt;</enter></space>                                                                                                    | moves; <space> selects; <enter> activates buttons  [!!] Set up users and passwords A user account will be created for you to use instead of the root account for non-administrative activities. Please enter the real name of this user. This information will be used for instance as default origin for emails sent by this user as well as any program which displays or uses the user's real name. Your full name is a reasonable choice. Full name for the new user: Idste (Go Back&gt; (Continue&gt;</enter></space>                                                                                                    | moves: <space> selects; <enter> activates buttons  [11] Set up users and passwords A user account will be created for you to use instead of the root account for non-administrative activities. Please enter the real name of this user. This information will be used for instance as default origin for emails sent by this user as well as any program which displays or uses the user's real name. Your full name is a reasonable choice. Full name for the new user: Idste </enter></space>                                                                                                    | moves: (Space) selects; (Enter) activates buttons         [!!] Set up users and passwords         A user account will be created for you to use instead of the root account for non-administrative activities.         Please enter the real name of this user. This information will be used for instance as default origin for emails sent by this user as well as any program which displays or uses the user's real name. Your full name is a reasonable choice.         Full name for the new user:         idste         (Go Back)       (Continue)                                                                                                    |                            |
| moves; <space> selects; <enter> activates buttons         [!!] Set up users and passwords         A user account will be created for you to use instead of the root account for non-administrative activities.         Please enter the real name of this user. This information will be used for instance as default origin for emails sent by this user as well as any program which displays or uses the user's real name. Your full name is a reasonable choice.         Full name for the new user:         idste         <go back=""> <continue></continue></go></enter></space>                                                                                                    | moves; <space> selects; <enter> activates buttons  [11] Set up users and passwords A user account will be created for you to use instead of the root account for non-administrative activities. Please enter the real name of this user. This information will be used for instance as default origin for emails sent by this user as well as any program which displays or uses the user's real name. Your full name is a reasonable choice.  Full name for the new user:  idste  <go back=""> </go></enter></space>                                                                                                    | <pre>moves; <space> selects; <enter> activates buttons  [!!] Set up users and passwords A user account will be created for you to use instead of the root account for non-administrative activities. Please enter the real name of this user. This information will be used for instance as default origin for emails sent by this user as well as any program which displays or uses the user's real name. Your full name is a reasonable choice. Full name for the new user: idste </enter></space></pre>                                                                                                    | moves; <space> selects; <enter> activates buttons         [11] Set up users and passwords         A user account will be created for you to use instead of the root account for non-administrative activities.         Please enter the real name of this user. This information will be used for instance as default origin for emails sent by this user as well as any program which displays or uses the user's real name. Your full name is a reasonable choice.         Full name for the new user:         Keste         <go back=""> <continue></continue></go></enter></space>       | <pre>moves; <space> selects; <enter> activates buttons [11] Set up users and passwords A user account will be created for you to use instead of the root account for non-administrative activities. Please enter the real name of this user. This information will be used for instance as default origin for emails sent by this user as well as any program which displays or uses the user's real name. Your full name is a reasonable choice. Full name for the new user: idste</enter></space></pre>                                                                                                    | moves; <space> selects; <enter> activates buttons  [11] Set up users and passwords A user account will be created for you to use instead of the root account for non-administrative activities. Please enter the real name of this user. This information will be used for instance as default origin for emails sent by this user as well as any program which displays or uses the user's real name. Your full name is a reasonable choice. Full name for the new user: IGSTE (Go Back&gt; (Continue&gt;</enter></space>                                                                                                    | moves; <space> selects; <enter> activates buttons  [11] Set up users and passwords A user account will be created for you to use instead of the root account for non-administrative activities. Please enter the real name of this user. This information will be used for instance as default origin for emails sent by this user as well as any program which displays or uses the user's real name. Your full name is a reasonable choice. Full name for the new user: Idste <go back=""> Continue&gt; </go>                                                                                                    &lt;</enter></space>                                                                                                    | <pre>moves: (Space&gt; selects: (Enter&gt; activates buttons                           [!!] Set up users and passwords A user account will be created for you to use instead of the root account for non-administrative activities. Please enter the real name of this user. This information will be used for instance as default origin for emails sent by this user as well as any program which displays or uses the user's real name. Your full name is a reasonable choice. Full name for the new user: Idste</pre>                                                                                                    |                            |
| moves; <space> selects; <enter> activates buttons  [!!] Set up users and passwords A user account will be created for you to use instead of the root account for non-administrative activities. Please enter the real name of this user. This information will be used for instance as default origin for emails sent by this user as well as any program which displays or uses the user's real name. Your full name is a reasonable choice. Full name for the new user: Idste <go back=""> </go></enter></space>                                                                                                    | moves; <space> selects; <enter> activates buttons         [!!] Set up users and passwords         A user account will be created for you to use instead of the root account for non-administrative activities.         Please enter the real name of this user. This information will be used for instance as default origin for emails sent by this user as well as any program which displays or uses the user's real name. Your full name is a reasonable choice.         Full name for the new user:         idstel         <go back=""> <continue></continue></go></enter></space>                                                                                             | moves; <space> selects; <enter> activates buttons         [!!] Set up users and passwords         A user account will be created for you to use instead of the root account for non-administrative activities.         Please enter the real name of this user. This information will be used for instance as default origin for emails sent by this user as well as any program which displays or uses the user's real name. Your full name is a reasonable choice.         Full name for the new user:         idste</enter></space>                                                                                                    | <pre>moves: <space> selects: <enter> activates buttons  [11] Set up users and passwords  A user account will be created for you to use instead of the root account for non-administrative activities.  Please enter the real name of this user. This information will be used for instance as default origin for emails sent by this user as well as any program which displays or uses the user's real name. Your full name is a reasonable choice.  Full name for the new user:  Fuste </enter></space></pre> (Go Back>  (Continue>                                                        | <pre>moves; <space> selects; <enter> activates buttons [11] Set up users and passwords A user account will be created for you to use instead of the root account for non-administrative activities. Please enter the real name of this user. This information will be used for instance as default origin for emails sent by this user as well as any program which displays or uses the user's real name. Your full name is a reasonable choice. Full name for the new user: idste</enter></space></pre>                                                                                                    | <pre>moves; <space> selects; <enter> activates buttons [11] Set up users and passwords A user account will be created for you to use instead of the root account for non-administrative activities. Please enter the real name of this user. This information will be used for instance as default origin for emails sent by this user as well as any program which displays or uses the user's real name. Your full name is a reasonable choice. Full name for the new user: idste</enter></space></pre>                                                                                                    | moves; <space> selects; <enter> activates buttons  [!!] Set up users and passwords  A user account will be created for you to use instead of the root account for non-administrative activities.  Please enter the real name of this user. This information will be used for instance as default origin for emails sent by this user as well as any program which displays or uses the user's real name. Your full name is a reasonable choice.  Full name for the new user:  Idste  <go back=""> </go></enter></space>                                                                                                    | moves: <space> selects; <enter> activates buttons  [11] Set up users and passwords A user account will be created for you to use instead of the root account for non-administrative activities. Please enter the real name of this user. This information will be used for instance as default origin for emails sent by this user as well as any program which displays or uses the user's real name. Your full name is a reasonable choice. Full name for the new user: Idste (Go Back&gt; (Continue&gt;</enter></space>                                                                                                    |                            |
| moves; <space> selects; <enter> activates buttons         [!!] Set up users and passwords         A user account will be created for you to use instead of the root account for non-administrative activities.         Please enter the real name of this user. This information will be used for instance as default origin for emails sent by this user as well as any program which displays or uses the user's real name. Your full name is a reasonable choice.         Full name for the new user:         idste         <go back=""> <continue></continue></go></enter></space>                                                                                                    | moves; <\$pace> selects; <enter> activates buttons         [!!] Set up users and passwords         A user account will be created for you to use instead of the root account for non-administrative activities.         Please enter the real name of this user. This information will be used for instance as default origin for emails sent by this user as well as any program which displays or uses the user's real name. Your full name is a reasonable choice.         Full name for the new user:         idste         <go back=""> <continue></continue></go></enter>                                                                                                    | moves; <space> selects; <enter> activates buttons         [11] Set up users and passwords         A user account will be created for you to use instead of the root account for non-administrative activities.         Please enter the real name of this user. This information will be used for instance as default origin for emails sent by this user as well as any program which displays or uses the user's real name. Your full name is a reasonable choice.         Full name for the new user:         idste         <go back=""> <continue></continue></go></enter></space>                                                                                                    | moves; <space> selects; <enter> activates buttons  [11] Set up users and passwords  A user account will be created for you to use instead of the root account for non-administrative activities.  Please enter the real name of this user. This information will be used for instance as default origin for emails sent by this user as well as any program which displays or uses the user's real name. Your full name is a reasonable choice.  Full name for the new user:  Idste  <go back=""> </go></enter></space>                                                                      | moves; <space> selects; <enter> activates buttons  [1!] Set up users and passwords  A user account will be created for you to use instead of the root account for non-administrative activities.  Please enter the real name of this user. This information will be used for instance as default origin for emails sent by this user as well as any program which displays or uses the user's real name. Your full name is a reasonable choice.  Full name for the new user:  idste  <go back=""> </go></enter></space>                                                                                                    | moves; <space> selects; <enter> activates buttons  [!!] Set up users and passwords  A user account will be created for you to use instead of the root account for non-administrative activities.  Please enter the real name of this user. This information will be used for instance as default origin for emails sent by this user as well as any program which displays or uses the user's real name. Your full name is a reasonable choice.  Full name for the new user:  idste  <go back=""> </go></enter></space>                                                                                                    | moves; <space> selects; <enter> activates buttons  [!!] Set up users and passwords A user account will be created for you to use instead of the root account for non-administrative activities. Please enter the real name of this user. This information will be used for instance as default origin for emails sent by this user as well as any program which displays or uses the user's real name. Your full name is a reasonable choice.  Full name for the new user:  idste</enter></space>                                                                                                    | moves; <space> selects; <enter> activates buttons  [11] Set up users and passwords A user account will be created for you to use instead of the root account for non-administrative activities. Please enter the real name of this user. This information will be used for instance as default origin for emails sent by this user as well as any program which displays or uses the user's real name. Your full name is a reasonable choice. Full name for the new user: Idste <go back=""> <continue> </continue></go></enter></space>                                                                                                    |                            |
| moves; <space> selects; <enter> activates buttons         [!!] Set up users and passwords         A user account will be created for you to use instead of the root account for non-administrative activities.         Please enter the real name of this user. This information will be used for instance as default origin for emails sent by this user as well as any program which displays or uses the user's real name. Your full name is a reasonable choice.         Full name for the new user:         idste         <go back=""> <continue></continue></go></enter></space>                                                                                                    | moves; <space> selects; <enter> activates buttons         [!!] Set up users and passwords         A user account will be created for you to use instead of the root account for non-administrative activities.         Please enter the real name of this user. This information will be used for instance as default origin for emails sent by this user as well as any program which displays or uses the user's real name. Your full name is a reasonable choice.         Full name for the new user:         idste         <go back=""> <continue></continue></go></enter></space>                                                                                              | moves; <space> selects; <enter> activates buttons  [11] Set up users and passwords A user account will be created for you to use instead of the root account for non-administrative activities. Please enter the real name of this user. This information will be used for instance as default origin for emails sent by this user as well as any program which displays or uses the user's real name. Your full name is a reasonable choice. Full name for the new user: Idste <go back=""> </go></enter></space>                                                                                                    | moves; <space> selects; <enter> activates buttons  [11] Set up users and passwords  A user account will be created for you to use instead of the root account for non-administrative activities.  Please enter the real name of this user. This information will be used for instance as default origin for emails sent by this user as well as any program which displays or uses the user's real name. Your full name is a reasonable choice.  Full name for the new user:  idste  <go back=""> </go></enter></space>                                                                      | moves; <space> selects; <enter> activates buttons  [11] Set up users and passwords  A user account will be created for you to use instead of the root account for non-administrative activities.  Please enter the real name of this user. This information will be used for instance as default origin for emails sent by this user as well as any program which displays or uses the user's real name. Your full name is a reasonable choice.  Full name for the new user:  INSTE  <go back=""> </go></enter></space>                                                                                                    | moves; <space> selects; <enter> activates buttons         [!!] Set up users and passwords         A user account will be created for you to use instead of the root account for non-administrative activities.         Please enter the real name of this user. This information will be used for instance as default origin for emails sent by this user as well as any program which displays or uses the user's real name. Your full name is a reasonable choice.         Full name for the new user:         idste         <go back=""> <continue></continue></go></enter></space>                                                                                                    | <pre>moves; <space> selects; <enter> activates buttons [!!] Set up users and passwords A user account will be created for you to use instead of the root account for non-administrative activities. Please enter the real name of this user. This information will be used for instance as default origin for emails sent by this user as well as any program which displays or uses the user's real name. Your full name is a reasonable choice. Full name for the new user: idste</enter></space></pre>                                                                                                    | moves; <space> selects; <enter> activates buttons  [!!] Set up users and passwords  A user account will be created for you to use instead of the root account for non-administrative activities.  Please enter the real name of this user. This information will be used for instance as default origin for emails sent by this user as well as any program which displays or uses the user's real name. Your full name is a reasonable choice.  Full name for the new user:  MSTE  (Go Back&gt; (Continue&gt;</enter></space>                                                                                                    |                            |
| moves; <space> selects; <enter> activates buttons  [!!] Set up users and passwords  A user account will be created for you to use instead of the root account for non-administrative activities.  Please enter the real name of this user. This information will be used for instance as default origin for emails sent by this user as well as any program which displays or uses the user's real name. Your full name is a reasonable choice.  Full name for the new user:  idste  <go back=""> </go></enter></space>                                                                                                    | <pre>moves; <space> selects; <enter> activates buttons [!!] Set up users and passwords A user account will be created for you to use instead of the root account for non-administrative activities. Please enter the real name of this user. This information will be used for instance as default origin for emails sent by this user as well as any program which displays or uses the user's real name. Your full name is a reasonable choice. Full name for the new user: idste</enter></space></pre>                                                                                                    | moves; <space> selects; <enter> activates buttons  [!!] Set up users and passwords  A user account will be created for you to use instead of the root account for non-administrative activities.  Please enter the real name of this user. This information will be used for instance as default origin for emails sent by this user as well as any program which displays or uses the user's real name. Your full name is a reasonable choice.  Full name for the new user:  idste  <go back=""> </go></enter></space>                                                                                                    | moves; <space> selects; <enter> activates buttons  [!!] Set up users and passwords  A user account will be created for you to use instead of the root account for non-administrative activities.  Please enter the real name of this user. This information will be used for instance as default origin for emails sent by this user as well as any program which displays or uses the user's real name. Your full name is a reasonable choice.  Full name for the new user:  idste  <go back=""> </go></enter></space>                                                                      | moves; <space> selects; <enter> activates buttons  [!!] Set up users and passwords  A user account will be created for you to use instead of the root account for non-administrative activities.  Please enter the real name of this user. This information will be used for instance as default origin for emails sent by this user as well as any program which displays or uses the user's real name. Your full name is a reasonable choice.  Full name for the new user:  idste  <go back=""> </go></enter></space>                                                                                                    | moves; <space> selects; <enter> activates buttons         [!!] Set up users and passwords         A user account will be created for you to use instead of the root account for non-administrative activities.         Please enter the real name of this user. This information will be used for instance as default origin for emails sent by this user as well as any program which displays or uses the user's real name. Your full name is a reasonable choice.         Full name for the new user:         Moste</enter></space>                                                                                                    | moves; <space> selects; <enter> activates buttons         [!!] Set up users and passwords         A user account will be created for you to use instead of the root account for non-administrative activities.         Please enter the real name of this user. This information will be used for instance as default origin for emails sent by this user as well as any program which displays or uses the user's real name. Your full name is a reasonable choice.         Full name for the new user:         idste         <go back=""></go></enter></space>                                                                                                    | moves; <space> selects; <enter> activates buttons         [!!] Set up users and passwords         A user account will be created for you to use instead of the root account for non-administrative activities.         Please enter the real name of this user. This information will be used for instance as default origin for emails sent by this user as well as any program which displays or uses the user's real name. Your full name is a reasonable choice.         Full name for the new user:         idste         &lt;(Go Back&gt;</enter></space>                                                                                                    |                            |
| moves; <space> selects; <enter> activates buttons         [!!] Set up users and passwords         A user account will be created for you to use instead of the root account for non-administrative activities.         Please enter the real name of this user. This information will be used for instance as default origin for emails sent by this user as well as any program which displays or uses the user's real name. Your full name is a reasonable choice.         Full name for the new user:         idste         <go back=""> <continue></continue></go></enter></space>                                                                                                    | moves; <space> selects; <enter> activates buttons         [!!] Set up users and passwords         A user account will be created for you to use instead of the root account for non-administrative activities.         Please enter the real name of this user. This information will be used for instance as default origin for emails sent by this user as well as any program which displays or uses the user's real name. Your full name is a reasonable choice.         Full name for the new user:         idste         <go back=""> <continue></continue></go></enter></space>                                                                                              | moves; <space> selects; <enter> activates buttons         [!!] Set up users and passwords         A user account will be created for you to use instead of the root account for non-administrative activities.         Please enter the real name of this user. This information will be used for instance as default origin for emails sent by this user as well as any program which displays or uses the user's real name. Your full name is a reasonable choice.         Full name for the new user:         idste         <go back=""> <continue></continue></go></enter></space>                                                                                                    | moves; <space> selects; <enter> activates buttons         [!!] Set up users and passwords         A user account will be created for you to use instead of the root account for non-administrative activities.         Please enter the real name of this user. This information will be used for instance as default origin for emails sent by this user as well as any program which displays or uses the user's real name. Your full name is a reasonable choice.         Full name for the new user:         idste         <go back=""> <continue></continue></go></enter></space>       | moves; <space> selects; <enter> activates buttons         [!!] Set up users and passwords         A user account will be created for you to use instead of the root account for non-administrative activities.         Please enter the real name of this user. This information will be used for instance as default origin for emails sent by this user as well as any program which displays or uses the user's real name. Your full name is a reasonable choice.         Full name for the new user:         idste         <go back=""> <continue></continue></go></enter></space>                                                                                                    | <pre>moves; <space> selects; <enter> activates buttons  [11] Set up users and passwords A user account will be created for you to use instead of the root account for non-administrative activities. Please enter the real name of this user. This information will be used for instance as default origin for emails sent by this user as well as any program which displays or uses the user's real name. Your full name is a reasonable choice. Full name for the new user: idste <go back=""> </go></enter></space></pre>                                                                                                    | moves; <space> selects; <enter> activates buttons  [11] Set up users and passwords  A user account will be created for you to use instead of the root account for non-administrative activities.  Please enter the real name of this user. This information will be used for instance as default origin for emails sent by this user as well as any program which displays or uses the user's real name. Your full name is a reasonable choice.  Full name for the new user:  Idste  <go back=""> </go></enter></space>                                                                                                    | moves; <space> selects; <enter> activates buttons  [11] Set up users and passwords [11] Set up users and passwords A user account will be created for you to use instead of the root account for non-administrative activities. Please enter the real name of this user. This information will be used for instance as default origin for emails sent by this user as well as any program which displays or uses the user's real name. Your full name is a reasonable choice. Full name for the new user: Idste <go back=""> <continue> </continue></go></enter></space>                                                                                                    |                            |
| moves; <space> selects; <enter> activates buttons         [!!] Set up users and passwords         A user account will be created for you to use instead of the root account for non-administrative activities.         Please enter the real name of this user. This information will be used for instance as default origin for emails sent by this user as well as any program which displays or uses the user's real name. Your full name is a reasonable choice.         Full name for the new user:         idste               (Go Back&gt;</enter></space>                                                                                                    | moves; <space> selects; <enter> activates buttons  [!!] Set up users and passwords  A user account will be created for you to use instead of the root account for non-administrative activities.  Please enter the real name of this user. This information will be used for instance as default origin for emails sent by this user as well as any program which displays or uses the user's real name. Your full name is a reasonable choice.  Full name for the new user:  idste  <go back=""> </go></enter></space>                                                                                                    | moves; <space> selects; <enter> activates buttons         [!!] Set up users and passwords         A user account will be created for you to use instead of the root account for non-administrative activities.         Please enter the real name of this user. This information will be used for instance as default origin for emails sent by this user as well as any program which displays or uses the user's real name. Your full name is a reasonable choice.         Full name for the new user:         idste         <go back=""> <continue></continue></go></enter></space>                                                                                                    | moves; <space> selects; <enter> activates buttons  [!!] Set up users and passwords  A user account will be created for you to use instead of the root account for non-administrative activities.  Please enter the real name of this user. This information will be used for instance as default origin for emails sent by this user as well as any program which displays or uses the user's real name. Your full name is a reasonable choice.  Full name for the new user:  Idste  <go back=""> </go></enter></space>                                                                      | moves; <space> selects; <enter> activates buttons         [!!] Set up users and passwords         A user account will be created for you to use instead of the root account for non-administrative activities.         Please enter the real name of this user. This information will be used for instance as default origin for emails sent by this user as well as any program which displays or uses the user's real name. Your full name is a reasonable choice.         Full name for the new user:         idste         <go back=""> <continue></continue></go></enter></space>                                                                                                    | moves; <space> selects; <enter> activates buttons         [!!] Set up users and passwords         A user account will be created for you to use instead of the root account for non-administrative activities.         Please enter the real name of this user. This information will be used for instance as default origin for emails sent by this user as well as any program which displays or uses the user's real name. Your full name is a reasonable choice.         Full name for the new user:         Idste         <go back=""> <continue></continue></go></enter></space>                                                                                                    | moves; <space> selects; <enter> activates buttons  [!!] Set up users and passwords  A user account will be created for you to use instead of the root account for non-administrative activities.  Please enter the real name of this user. This information will be used for instance as default origin for emails sent by this user as well as any program which displays or uses the user's real name. Your full name is a reasonable choice.  Full name for the new user:  idste  <go back=""> </go></enter></space>                                                                                                    | moves; <space> selects; <enter> activates buttons         [11] Set up users and passwords         A user account will be created for you to use instead of the root account for non-administrative activities.         Please enter the real name of this user. This information will be used for instance as default origin for emails sent by this user as well as any program which displays or uses the user's real name. Your full name is a reasonable choice.         Full name for the new user:         idste         <go back=""></go></enter></space>                                                                                                    |                            |
| [!!] Set up users and passwords         A user account will be created for you to use instead of the root account for non-administrative activities.         Please enter the real name of this user. This information will be used for instance as default origin for emails sent by this user as well as any program which displays or uses the user's real name. Your full name is a reasonable choice.         Full name for the new user:         idste <th>[!!] Set up users and passwords         A user account will be created for you to use instead of the root account for non-administrative activities.         Please enter the real name of this user. This information will be used for instance as default origin for emails sent by this user as well as any program which displays or uses the user's real name. Your full name is a reasonable choice.         Full name for the new user:         idste         &lt;(Go Back&gt;)       &lt;(Continue&gt;)</th> <th>[!!] Set up users and passwords         A user account will be created for you to use instead of the root account for non-administrative activities.         Please enter the real name of this user. This information will be used for instance as default origin for emails sent by this user as well as any program which displays or uses the user's real name. Your full name is a reasonable choice.         Full name for the new user:         idste         <go back=""> <continue></continue></go></th> <th>[!!] Set up users and passwords         A user account will be created for you to use instead of the root account for non-administrative activities.         Please enter the real name of this user. This information will be used for instance as default origin for emails sent by this user as well as any program which displays or uses the user's real name. Your full name is a reasonable choice.         Full name for the new user:         KBSE         <go back=""> <continue></continue></go></th> <th>[!!] Set up users and passwords         A user account will be created for you to use instead of the root account for non-administrative activities.         Please enter the real name of this user. This information will be used for instance as default origin for emails sent by this user as well as any program which displays or uses the user's real name. Your full name is a reasonable choice.         Full name for the new user:         idste         <go back=""> <continue></continue></go></th> <th>[!!] Set up users and passwords         A user account will be created for you to use instead of the root account for non-administrative activities.         Please enter the real name of this user. This information will be used for instance as default origin for emails sent by this user as well as any program which displays or uses the user's real name. Your full name is a reasonable choice.         Full name for the new user:         idste         <go back=""> <continue></continue></go></th> <th>[!!] Set up users and passwords         A user account will be created for you to use instead of the root account for non-administrative activities.         Please enter the real name of this user. This information will be used for instance as default origin for emails sent by this user as well as any program which displays or uses the user's real name. Your full name is a reasonable choice.         Full name for the new user:         idste         <go back=""> <continue></continue></go></th> <th>[!!] Set up users and passwords         A user account will be created for you to use instead of the root account for non-administrative activities.         Please enter the real name of this user. This information will be used for instance as default origin for emails sent by this user as well as any program which displays or uses the user's real name. Your full name is a reasonable choice.         Full name for the new user:         Idste              Go Back&gt;</th> <th></th> | [!!] Set up users and passwords         A user account will be created for you to use instead of the root account for non-administrative activities.         Please enter the real name of this user. This information will be used for instance as default origin for emails sent by this user as well as any program which displays or uses the user's real name. Your full name is a reasonable choice.         Full name for the new user:         idste         <(Go Back>)       <(Continue>)                                                                                                    | [!!] Set up users and passwords         A user account will be created for you to use instead of the root account for non-administrative activities.         Please enter the real name of this user. This information will be used for instance as default origin for emails sent by this user as well as any program which displays or uses the user's real name. Your full name is a reasonable choice.         Full name for the new user:         idste <go back=""> <continue></continue></go>                                                                                                    | [!!] Set up users and passwords         A user account will be created for you to use instead of the root account for non-administrative activities.         Please enter the real name of this user. This information will be used for instance as default origin for emails sent by this user as well as any program which displays or uses the user's real name. Your full name is a reasonable choice.         Full name for the new user:         KBSE <go back=""> <continue></continue></go>                                                                                          | [!!] Set up users and passwords         A user account will be created for you to use instead of the root account for non-administrative activities.         Please enter the real name of this user. This information will be used for instance as default origin for emails sent by this user as well as any program which displays or uses the user's real name. Your full name is a reasonable choice.         Full name for the new user:         idste <go back=""> <continue></continue></go>                                                                                                    | [!!] Set up users and passwords         A user account will be created for you to use instead of the root account for non-administrative activities.         Please enter the real name of this user. This information will be used for instance as default origin for emails sent by this user as well as any program which displays or uses the user's real name. Your full name is a reasonable choice.         Full name for the new user:         idste <go back=""> <continue></continue></go>                                                                                                    | [!!] Set up users and passwords         A user account will be created for you to use instead of the root account for non-administrative activities.         Please enter the real name of this user. This information will be used for instance as default origin for emails sent by this user as well as any program which displays or uses the user's real name. Your full name is a reasonable choice.         Full name for the new user:         idste <go back=""> <continue></continue></go>                                                                                                    | [!!] Set up users and passwords         A user account will be created for you to use instead of the root account for non-administrative activities.         Please enter the real name of this user. This information will be used for instance as default origin for emails sent by this user as well as any program which displays or uses the user's real name. Your full name is a reasonable choice.         Full name for the new user:         Idste              Go Back>                                                                                                    |                            |
| [!!] Set up users and passwords         A user account will be created for you to use instead of the root account for non-administrative activities.         Please enter the real name of this user. This information will be used for instance as default origin for emails sent by this user as well as any program which displays or uses the user's real name. Your full name is a reasonable choice.         Full name for the new user:         idste                 (Go Back)                                                                                                    | [!!] Set up users and passwords         A user account will be created for you to use instead of the root account for non-administrative activities.         Please enter the real name of this user. This information will be used for instance as default origin for emails sent by this user as well as any program which displays or uses the user's real name. Your full name is a reasonable choice.         Full name for the new user:         idste <go back=""> <continue></continue></go>                                                                                                    | [!!] Set up users and passwords         A user account will be created for you to use instead of the root account for non-administrative activities.         Please enter the real name of this user. This information will be used for instance as default origin for emails sent by this user as well as any program which displays or uses the user's real name. Your full name is a reasonable choice.         Full name for the new user:         idste <go back=""></go>                                                                                                    | [!!] Set up users and passwords         A user account will be created for you to use instead of the root account for non-administrative activities.         Please enter the real name of this user. This information will be used for instance as default origin for emails sent by this user as well as any program which displays or uses the user's real name. Your full name is a reasonable choice.         Full name for the new user:         idste <go back=""> <continue></continue></go>                                                                                         | [!!] Set up users and passwords         A user account will be created for you to use instead of the root account for non-administrative activities.         Please enter the real name of this user. This information will be used for instance as default origin for emails sent by this user as well as any program which displays or uses the user's real name. Your full name is a reasonable choice.         Full name for the new user:         idste <go back=""></go>                                                                                                    | [!!] Set up users and passwords         A user account will be created for you to use instead of the root account for non-administrative activities.         Please enter the real name of this user. This information will be used for instance as default origin for emails sent by this user as well as any program which displays or uses the user's real name. Your full name is a reasonable choice.         Full name for the new user:         idste <th>[!!] Set up users and passwords         A user account will be created for you to use instead of the root account for non-administrative activities.         Please enter the real name of this user. This information will be used for instance as default origin for emails sent by this user as well as any program which displays or uses the user's real name. Your full name is a reasonable choice.         Full name for the new user:         Idste         <go back=""></go></th> <th>[!!] Set up users and passwords         A user account will be created for you to use instead of the root account for non-administrative activities.         Please enter the real name of this user. This information will be used for instance as default origin for emails sent by this user as well as any program which displays or uses the user's real name. Your full name is a reasonable choice.         Full name for the new user:         idste         <go back=""></go></th> <th></th> | [!!] Set up users and passwords         A user account will be created for you to use instead of the root account for non-administrative activities.         Please enter the real name of this user. This information will be used for instance as default origin for emails sent by this user as well as any program which displays or uses the user's real name. Your full name is a reasonable choice.         Full name for the new user:         Idste <go back=""></go>                                                                                                    | [!!] Set up users and passwords         A user account will be created for you to use instead of the root account for non-administrative activities.         Please enter the real name of this user. This information will be used for instance as default origin for emails sent by this user as well as any program which displays or uses the user's real name. Your full name is a reasonable choice.         Full name for the new user:         idste <go back=""></go>                                                                                                    |                            |
| [!!] Set up users and passwords         A user account will be created for you to use instead of the root account for non-administrative activities.         Please enter the real name of this user. This information will be used for instance as default origin for emails sent by this user as well as any program which displays or uses the user's real name. Your full name is a reasonable choice.         Full name for the new user:         idste         (Go Back)       (Continue)                                                                                                    | [!!] Set up users and passwords         A user account will be created for you to use instead of the root account for non-administrative activities.         Please enter the real name of this user. This information will be used for instance as default origin for emails sent by this user as well as any program which displays or uses the user's real name. Your full name is a reasonable choice.         Full name for the new user:         idste <go back=""> <continue></continue></go>                                                                                                    | [!!] Set up users and passwords         A user account will be created for you to use instead of the root account for non-administrative activities.         Please enter the real name of this user. This information will be used for instance as default origin for emails sent by this user as well as any program which displays or uses the user's real name. Your full name is a reasonable choice.         Full name for the new user:         idste <go back=""></go>                                                                                                    | A user account will be created for you to use instead of the root account for non-administrative activities.         Please enter the real name of this user. This information will be used for instance as default origin for emails sent by this user as well as any program which displays or uses the user's real name. Your full name is a reasonable choice.         Full name for the new user:         idste <go back=""></go>                                                                                                    | [!!] Set up users and passwords         A user account will be created for you to use instead of the root account for non-administrative activities.         Please enter the real name of this user. This information will be used for instance as default origin for emails sent by this user as well as any program which displays or uses the user's real name. Your full name is a reasonable choice.         Full name for the new user:         idste <go back=""> <continue></continue></go>                                                                                                    | [!!] Set up users and passwords         A user account will be created for you to use instead of the root account for non-administrative activities.         Please enter the real name of this user. This information will be used for instance as default origin for emails sent by this user as well as any program which displays or uses the user's real name. Your full name is a reasonable choice.         Full name for the new user:         idste <go back=""> <continue></continue></go>                                                                                                    | [!!] Set up users and passwords         A user account will be created for you to use instead of the root account for non-administrative activities.         Please enter the real name of this user. This information will be used for instance as default origin for emails sent by this user as well as any program which displays or uses the user's real name. Your full name is a reasonable choice.         Full name for the new user:         idste               Go Back>                                                                                                    | [!!] Set up users and passwords         A user account will be created for you to use instead of the root account for non-administrative activities.         Please enter the real name of this user. This information will be used for instance as default origin for emails sent by this user as well as any program which displays or uses the user's real name. Your full name is a reasonable choice.         Full name for the new user:         idste <go back=""> <continue></continue></go>                                                                                                    |                            |
| [!!] Set up users and passwords         A user account will be created for you to use instead of the root account for non-administrative activities.         Please enter the real name of this user. This information will be used for instance as default origin for emails sent by this user as well as any program which displays or uses the user's real name. Your full name is a reasonable choice.         Full name for the new user:         idste         (Go Back>       (Continue>                                                                                                    | [!!] Set up users and passwords         A user account will be created for you to use instead of the root account for non-administrative activities.         Please enter the real name of this user. This information will be used for instance as default origin for emails sent by this user as well as any program which displays or uses the user's real name. Your full name is a reasonable choice.         Full name for the new user:         idste <go back=""> <continue></continue></go>                                                                                                    | [!!] Set up users and passwords         A user account will be created for you to use instead of the root account for non-administrative activities.         Please enter the real name of this user. This information will be used for instance as default origin for emails sent by this user as well as any program which displays or uses the user's real name. Your full name is a reasonable choice.         Full name for the new user:         idste <go back=""> <continue></continue></go>                                                                                                    | [!!] Set up users and passwords         A user account will be created for you to use instead of the root account for non-administrative activities.         Please enter the real name of this user. This information will be used for instance as default origin for emails sent by this user as well as any program which displays or uses the user's real name. Your full name is a reasonable choice.         Full name for the new user:         idste             (Go Back)                                                                                                    | [!!] Set up users and passwords         A user account will be created for you to use instead of the root account for non-administrative activities.         Please enter the real name of this user. This information will be used for instance as default origin for emails sent by this user as well as any program which displays or uses the user's real name. Your full name is a reasonable choice.         Full name for the new user:         idste <go back=""> <continue></continue></go>                                                                                                    | [!!] Set up users and passwords         A user account will be created for you to use instead of the root account for non-administrative activities.         Please enter the real name of this user. This information will be used for instance as default origin for emails sent by this user as well as any program which displays or uses the user's real name. Your full name is a reasonable choice.         Full name for the new user:         idste <go back=""> <continue></continue></go>                                                                                                    | [!!] Set up users and passwords         A user account will be created for you to use instead of the root account for non-administrative activities.         Please enter the real name of this user. This information will be used for instance as default origin for emails sent by this user as well as any program which displays or uses the user's real name. Your full name is a reasonable choice.         Full name for the new user:         idste                 (Go Back)                                                                                                    | [!!] Set up users and passwords         A user account will be created for you to use instead of the root account for non-administrative activities.         Please enter the real name of this user. This information will be used for instance as default origin for emails sent by this user as well as any program which displays or uses the user's real name. Your full name is a reasonable choice.         Full name for the new user:         Idste                                                                                                    |                            |
| [!!] Set up users and passwords         A user account will be created for you to use instead of the root account for non-administrative activities.         Please enter the real name of this user. This information will be used for instance as default origin for emails sent by this user as well as any program which displays or uses the user's real name. Your full name is a reasonable choice.         Full name for the new user:         idste <go back=""> <continue></continue></go>                                                                                                    | [!!] Set up users and passwords         A user account will be created for you to use instead of the root account for non-administrative activities.         Please enter the real name of this user. This information will be used for instance as default origin for emails sent by this user as well as any program which displays or uses the user's real name. Your full name is a reasonable choice.         Full name for the new user:         idste                 (Go Back)                                                                                                    | [!!] Set up users and passwords         A user account will be created for you to use instead of the root account for non-administrative activities.         Please enter the real name of this user. This information will be used for instance as default origin for emails sent by this user as well as any program which displays or uses the user's real name. Your full name is a reasonable choice.         Full name for the new user:         idste <go back=""> <continue></continue></go>                                                                                                    | [!!] Set up users and passwords         A user account will be created for you to use instead of the root account for non-administrative activities.         Please enter the real name of this user. This information will be used for instance as default origin for emails sent by this user as well as any program which displays or uses the user's real name. Your full name is a reasonable choice.         Full name for the new user:         idste <go back=""> <continue></continue></go>                                                                                         | [!!] Set up users and passwords         A user account will be created for you to use instead of the root account for non-administrative activities.         Please enter the real name of this user. This information will be used for instance as default origin for emails sent by this user as well as any program which displays or uses the user's real name. Your full name is a reasonable choice.         Full name for the new user:         idste <go back=""> <continue></continue></go>                                                                                                    | [!!] Set up users and passwords         A user account will be created for you to use instead of the root account for non-administrative activities.         Please enter the real name of this user. This information will be used for instance as default origin for emails sent by this user as well as any program which displays or uses the user's real name. Your full name is a reasonable choice.         Full name for the new user:         idste <go back=""> <continue></continue></go>                                                                                                    | [!!] Set up users and passwords         A user account will be created for you to use instead of the root account for non-administrative activities.         Please enter the real name of this user. This information will be used for instance as default origin for emails sent by this user as well as any program which displays or uses the user's real name. Your full name is a reasonable choice.         Full name for the new user:         idste <go back=""></go>                                                                                                    | [!!] Set up users and passwords         A user account will be created for you to use instead of the root account for non-administrative activities.         Please enter the real name of this user. This information will be used for instance as default origin for emails sent by this user as well as any program which displays or uses the user's real name. Your full name is a reasonable choice.         Full name for the new user:         Idste <go back=""></go>                                                                                                    |                            |
| [!!] Set up users and passwords         A user account will be created for you to use instead of the root account for non-administrative activities.         Please enter the real name of this user. This information will be used for instance as default origin for emails sent by this user as well as any program which displays or uses the user's real name. Your full name is a reasonable choice.         Full name for the new user:         idste <go back=""> <continue></continue></go>                                                                                                    | [!!] Set up users and passwords         A user account will be created for you to use instead of the root account for non-administrative activities.         Please enter the real name of this user. This information will be used for instance as default origin for emails sent by this user as well as any program which displays or uses the user's real name. Your full name is a reasonable choice.         Full name for the new user:         idste <go back=""> <continue></continue></go>                                                                                                    | [!!] Set up users and passwords         A user account will be created for you to use instead of the root account for non-administrative activities.         Please enter the real name of this user. This information will be used for instance as default origin for emails sent by this user as well as any program which displays or uses the user's real name. Your full name is a reasonable choice.         Full name for the new user:         idste              Go Back>                                                                                                    | [!!] Set up users and passwords         A user account will be created for you to use instead of the root account for non-administrative activities.         Please enter the real name of this user. This information will be used for instance as default origin for emails sent by this user as well as any program which displays or uses the user's real name. Your full name is a reasonable choice.         Full name for the new user:         idste                                                                                                    | [!!] Set up users and passwords         A user account will be created for you to use instead of the root account for non-administrative activities.         Please enter the real name of this user. This information will be used for instance as default origin for emails sent by this user as well as any program which displays or uses the user's real name. Your full name is a reasonable choice.         Full name for the new user:         idste <go back=""> <continue></continue></go>                                                                                                    | [!!] Set up users and passwords         A user account will be created for you to use instead of the root account for non-administrative activities.         Please enter the real name of this user. This information will be used for instance as default origin for emails sent by this user as well as any program which displays or uses the user's real name. Your full name is a reasonable choice.         Full name for the new user:         idste <go back=""> <continue></continue></go>                                                                                                    | [!!] Set up users and passwords         A user account will be created for you to use instead of the root account for non-administrative activities.         Please enter the real name of this user. This information will be used for instance as default origin for emails sent by this user as well as any program which displays or uses the user's real name. Your full name is a reasonable choice.         Full name for the new user:         idste <go back=""></go>                                                                                                    | [!!] Set up users and passwords         A user account will be created for you to use instead of the root account for non-administrative activities.         Please enter the real name of this user. This information will be used for instance as default origin for emails sent by this user as well as any program which displays or uses the user's real name. Your full name is a reasonable choice.         Full name for the new user:         idste <go back=""></go>                                                                                                    |                            |
| [!!] Set up users and passwords         A user account will be created for you to use instead of the root account for non-administrative activities.         Please enter the real name of this user. This information will be used for instance as default origin for emails sent by this user as well as any program which displays or uses the user's real name. Your full name is a reasonable choice.         Full name for the new user:         idste <go back=""> <continue></continue></go>                                                                                                    | [!!] Set up users and passwords         A user account will be created for you to use instead of the root account for non-administrative activities.         Please enter the real name of this user. This information will be used for instance as default origin for emails sent by this user as well as any program which displays or uses the user's real name. Your full name is a reasonable choice.         Full name for the new user:         idste <go back=""> <continue></continue></go>                                                                                                    | [!!] Set up users and passwords         A user account will be created for you to use instead of the root account for non-administrative activities.         Please enter the real name of this user. This information will be used for instance as default origin for emails sent by this user as well as any program which displays or uses the user's real name. Your full name is a reasonable choice.         Full name for the new user:         idste                 (Go Back)                                                                                                    | [!!] Set up users and passwords         A user account will be created for you to use instead of the root account for non-administrative activities.         Please enter the real name of this user. This information will be used for instance as default origin for emails sent by this user as well as any program which displays or uses the user's real name. Your full name is a reasonable choice.         Full name for the new user:         idste <go back=""> <continue></continue></go>                                                                                         | [!!] Set up users and passwords         A user account will be created for you to use instead of the root account for non-administrative activities.         Please enter the real name of this user. This information will be used for instance as default origin for emails sent by this user as well as any program which displays or uses the user's real name. Your full name is a reasonable choice.         Full name for the new user:         idste <go back=""> <continue></continue></go>                                                                                                    | [!!] Set up users and passwords         A user account will be created for you to use instead of the root account for non-administrative activities.         Please enter the real name of this user. This information will be used for instance as default origin for emails sent by this user as well as any program which displays or uses the user's real name. Your full name is a reasonable choice.         Full name for the new user:         idste <go back=""> <continue></continue></go>                                                                                                    | [!!] Set up users and passwords         A user account will be created for you to use instead of the root account for non-administrative activities.         Please enter the real name of this user. This information will be used for instance as default origin for emails sent by this user as well as any program which displays or uses the user's real name. Your full name is a reasonable choice.         Full name for the new user:         idste <go back=""> <continue></continue></go>                                                                                                    | [!!] Set up users and passwords         A user account will be created for you to use instead of the root account for non-administrative activities.         Please enter the real name of this user. This information will be used for instance as default origin for emails sent by this user as well as any program which displays or uses the user's real name. Your full name is a reasonable choice.         Full name for the new user:         idste                (Go Back>                                                                                                    |                            |
| [!!] Set up users and passwords         A user account will be created for you to use instead of the root account for non-administrative activities.         Please enter the real name of this user. This information will be used for instance as default origin for emails sent by this user as well as any program which displays or uses the user's real name. Your full name is a reasonable choice.         Full name for the new user:         idste <go back=""> <continue></continue></go>                                                                                                    | [!!] Set up users and passwords         A user account will be created for you to use instead of the root account for non-administrative activities.         Please enter the real name of this user. This information will be used for instance as default origin for emails sent by this user as well as any program which displays or uses the user's real name. Your full name is a reasonable choice.         Full name for the new user:         idste <go back=""> <continue></continue></go>                                                                                                    | [!!] Set up users and passwords         A user account will be created for you to use instead of the root account for non-administrative activities.         Please enter the real name of this user. This information will be used for instance as default origin for emails sent by this user as well as any program which displays or uses the user's real name. Your full name is a reasonable choice.         Full name for the new user:         idste <go back=""> <continue></continue></go>                                                                                                    | [!!] Set up users and passwords         A user account will be created for you to use instead of the root account for non-administrative activities.         Please enter the real name of this user. This information will be used for instance as default origin for emails sent by this user as well as any program which displays or uses the user's real name. Your full name is a reasonable choice.         Full name for the new user:         idste <go back=""> <continue></continue></go>                                                                                         | [!!] Set up users and passwords         A user account will be created for you to use instead of the root account for non-administrative activities.         Please enter the real name of this user. This information will be used for instance as default origin for emails sent by this user as well as any program which displays or uses the user's real name. Your full name is a reasonable choice.         Full name for the new user:         idste <go back=""> <continue></continue></go>                                                                                                    | [!!] Set up users and passwords         A user account will be created for you to use instead of the root account for non-administrative activities.         Please enter the real name of this user. This information will be used for instance as default origin for emails sent by this user as well as any program which displays or uses the user's real name. Your full name is a reasonable choice.         Full name for the new user:         idste              Go Back>                                                                                                    | [!!] Set up users and passwords         A user account will be created for you to use instead of the root account for non-administrative activities.         Please enter the real name of this user. This information will be used for instance as default origin for emails sent by this user as well as any program which displays or uses the user's real name. Your full name is a reasonable choice.         Full name for the new user:         idste <go back=""></go>                                                                                                    | [!!] Set up users and passwords         A user account will be created for you to use instead of the root account for non-administrative activities.         Please enter the real name of this user. This information will be used for instance as default origin for emails sent by this user as well as any program which displays or uses the user's real name. Your full name is a reasonable choice.         Full name for the new user:         idste <go back=""> <continue></continue></go>                                                                                                    |                            |
| [!!] Set up users and passwords         A user account will be created for you to use instead of the root account for non-administrative activities.         Please enter the real name of this user. This information will be used for instance as default origin for emails sent by this user as well as any program which displays or uses the user's real name. Your full name is a reasonable choice.         Full name for the new user:         idste                 (Go Back)                                                                                                    | [!!] Set up users and passwords         A user account will be created for you to use instead of the root account for non-administrative activities.         Please enter the real name of this user. This information will be used for instance as default origin for emails sent by this user as well as any program which displays or uses the user's real name. Your full name is a reasonable choice.         Full name for the new user:         idste <go back=""> <continue></continue></go>                                                                                                    | [!!] Set up users and passwords         A user account will be created for you to use instead of the root account for non-administrative activities.         Please enter the real name of this user. This information will be used for instance as default origin for emails sent by this user as well as any program which displays or uses the user's real name. Your full name is a reasonable choice.         Full name for the new user:         idste         (Go Back> <continue></continue>                                                                                                    | [!!] Set up users and passwords         A user account will be created for you to use instead of the root account for non-administrative activities.         Please enter the real name of this user. This information will be used for instance as default origin for emails sent by this user as well as any program which displays or uses the user's real name. Your full name is a reasonable choice.         Full name for the new user:         idste <go back=""> <continue></continue></go>                                                                                         | [!!] Set up users and passwords         A user account will be created for you to use instead of the root account for non-administrative activities.         Please enter the real name of this user. This information will be used for instance as default origin for emails sent by this user as well as any program which displays or uses the user's real name. Your full name is a reasonable choice.         Full name for the new user:         idste         (Go Back) <continue></continue>                                                                                                    | [!!] Set up users and passwords         A user account will be created for you to use instead of the root account for non-administrative activities.         Please enter the real name of this user. This information will be used for instance as default origin for emails sent by this user as well as any program which displays or uses the user's real name. Your full name is a reasonable choice.         Full name for the new user:         idste <go back=""> <continue></continue></go>                                                                                                    | [!!] Set up users and passwords         A user account will be created for you to use instead of the root account for non-administrative activities.         Please enter the real name of this user. This information will be used for instance as default origin for emails sent by this user as well as any program which displays or uses the user's real name. Your full name is a reasonable choice.         Full name for the new user:         idste <go back=""></go>                                                                                                    | [!!] Set up users and passwords         A user account will be created for you to use instead of the root account for non-administrative activities.         Please enter the real name of this user. This information will be used for instance as default origin for emails sent by this user as well as any program which displays or uses the user's real name. Your full name is a reasonable choice.         Full name for the new user:         idste                 (Go Back)                                                                                                    |                            |
| [!!] Set up users and passwords         A user account will be created for you to use instead of the root account for non-administrative activities.         Please enter the real name of this user. This information will be used for instance as default origin for emails sent by this user as well as any program which displays or uses the user's real name. Your full name is a reasonable choice.         Full name for the new user:         idste                 (Go Back)                                                                                                    | [!!] Set up users and passwords         A user account will be created for you to use instead of the root account for non-administrative activities.         Please enter the real name of this user. This information will be used for instance as default origin for emails sent by this user as well as any program which displays or uses the user's real name. Your full name is a reasonable choice.         Full name for the new user:         idste <go back=""> <continue></continue></go>                                                                                                    | [!!] Set up users and passwords         A user account will be created for you to use instead of the root account for non-administrative activities.         Please enter the real name of this user. This information will be used for instance as default origin for emails sent by this user as well as any program which displays or uses the user's real name. Your full name is a reasonable choice.         Full name for the new user:         idste         (Go Back> <continue></continue>                                                                                                    | [!!] Set up users and passwords         A user account will be created for you to use instead of the root account for non-administrative activities.         Please enter the real name of this user. This information will be used for instance as default origin for emails sent by this user as well as any program which displays or uses the user's real name. Your full name is a reasonable choice.         Full name for the new user:         idste <go back=""> <continue></continue></go>                                                                                         | [!!] Set up users and passwords         A user account will be created for you to use instead of the root account for non-administrative activities.         Please enter the real name of this user. This information will be used for instance as default origin for emails sent by this user as well as any program which displays or uses the user's real name. Your full name is a reasonable choice.         Full name for the new user:         idste         (Go Back)       (Continue)                                                                                                    | [!!] Set up users and passwords         A user account will be created for you to use instead of the root account for non-administrative activities.         Please enter the real name of this user. This information will be used for instance as default origin for emails sent by this user as well as any program which displays or uses the user's real name. Your full name is a reasonable choice.         Full name for the new user:         idste <go back=""> <continue></continue></go>                                                                                                    | [!!] Set up users and passwords         A user account will be created for you to use instead of the root account for non-administrative activities.         Please enter the real name of this user. This information will be used for instance as default origin for emails sent by this user as well as any program which displays or uses the user's real name. Your full name is a reasonable choice.         Full name for the new user:         idste               Go Back>                                                                                                    | [!!] Set up users and passwords         A user account will be created for you to use instead of the root account for non-administrative activities.         Please enter the real name of this user. This information will be used for instance as default origin for emails sent by this user as well as any program which displays or uses the user's real name. Your full name is a reasonable choice.         Full name for the new user:         idste                 (Go Back)                                                                                                    |                            |
| A user account will be created for you to use instead of the root account for<br>non-administrative activities.<br>Please enter the real name of this user. This information will be used for instance as<br>default origin for emails sent by this user as well as any program which displays or uses<br>the user's real name. Your full name is a reasonable choice.<br>Full name for the new user:<br>idste                                                                                                    | A user account will be created for you to use instead of the root account for<br>non-administrative activities.<br>Please enter the real name of this user. This information will be used for instance as<br>default origin for emails sent by this user as well as any program which displays or uses<br>the user's real name. Your full name is a reasonable choice.<br>Full name for the new user:<br>idste                                                                                                    | A user account will be created for you to use instead of the root account for<br>non-administrative activities.<br>Please enter the real name of this user. This information will be used for instance as<br>default origin for emails sent by this user as well as any program which displays or uses<br>the user's real name. Your full name is a reasonable choice.<br>Full name for the new user:<br>idste<br>                                                                                                    | A user account will be created for you to use instead of the root account for<br>non-administrative activities.<br>Please enter the real name of this user. This information will be used for instance as<br>default origin for emails sent by this user as well as any program which displays or uses<br>the user's real name. Your full name is a reasonable choice.<br>Full name for the new user:<br>idste<br><go back=""> </go>                                                                                                    | A user account will be created for you to use instead of the root account for<br>non-administrative activities.<br>Please enter the real name of this user. This information will be used for instance as<br>default origin for emails sent by this user as well as any program which displays or uses<br>the user's real name. Your full name is a reasonable choice.<br>Full name for the new user:<br>idste<br><go back=""> <br/> <br/> <br/> Continue&gt;</go>                                                                                                    | A user account will be created for you to use instead of the root account for<br>non-administrative activities.<br>Please enter the real name of this user. This information will be used for instance as<br>default origin for emails sent by this user as well as any program which displays or uses<br>the user's real name. Your full name is a reasonable choice.<br>Full name for the new user:<br>idste                                                                                                    | A user account will be created for you to use instead of the root account for<br>non-administrative activities.<br>Please enter the real name of this user. This information will be used for instance as<br>default origin for emails sent by this user as well as any program which displays or uses<br>the user's real name. Your full name is a reasonable choice.<br>Full name for the new user:<br>idste                                                                                                    | A user account will be created for you to use instead of the root account for<br>non-administrative activities.<br>Please enter the real name of this user. This information will be used for instance as<br>default origin for emails sent by this user as well as any program which displays or uses<br>the user's real name. Your full name is a reasonable choice.<br>Full name for the new user:<br>idste                                                                                                    |                            |
| A user account will be created for you to use instead of the root account for<br>non-administrative activities.<br>Please enter the real name of this user. This information will be used for instance as<br>default origin for emails sent by this user as well as any program which displays or uses<br>the user's real name. Your full name is a reasonable choice.<br>Full name for the new user:<br>idste                                                                                                    | A user account will be created for you to use instead of the root account for<br>non-administrative activities.<br>Please enter the real name of this user. This information will be used for instance as<br>default origin for emails sent by this user as well as any program which displays or uses<br>the user's real name. Your full name is a reasonable choice.<br>Full name for the new user:<br>idste                                                                                                    | A user account will be created for you to use instead of the root account for<br>non-administrative activities.<br>Please enter the real name of this user. This information will be used for instance as<br>default origin for emails sent by this user as well as any program which displays or uses<br>the user's real name. Your full name is a reasonable choice.<br>Full name for the new user:<br>idste<br><go back=""> </go>                                                                                                    | A user account will be created for you to use instead of the root account for<br>non-administrative activities.<br>Please enter the real name of this user. This information will be used for instance as<br>default origin for emails sent by this user as well as any program which displays or uses<br>the user's real name. Your full name is a reasonable choice.<br>Full name for the new user:<br>idste<br><go back=""> </go>                                                                                                    | A user account will be created for you to use instead of the root account for<br>non-administrative activities.<br>Please enter the real name of this user. This information will be used for instance as<br>default origin for emails sent by this user as well as any program which displays or uses<br>the user's real name. Your full name is a reasonable choice.<br>Full name for the new user:<br>idste                                                                                                    | A user account will be created for you to use instead of the root account for<br>non-administrative activities.<br>Please enter the real name of this user. This information will be used for instance as<br>default origin for emails sent by this user as well as any program which displays or uses<br>the user's real name. Your full name is a reasonable choice.<br>Full name for the new user:<br>idste                                                                                                    | A user account will be created for you to use instead of the root account for<br>non-administrative activities.<br>Please enter the real name of this user. This information will be used for instance as<br>default origin for emails sent by this user as well as any program which displays or uses<br>the user's real name. Your full name is a reasonable choice.<br>Full name for the new user:<br>idste                                                                                                    | A user account will be created for you to use instead of the root account for<br>non-administrative activities.<br>Please enter the real name of this user. This information will be used for instance as<br>default origin for emails sent by this user as well as any program which displays or uses<br>the user's real name. Your full name is a reasonable choice.<br>Full name for the new user:<br>idste                                                                                                    |                            |
| Please enter the real name of this user. This information will be used for instance as<br>default origin for emails sent by this user as well as any program which displays or uses<br>the user's real name. Your full name is a reasonable choice.<br>Full name for the new user:<br>idste                                                                                                    | Please enter the real name of this user. This information will be used for instance as<br>default origin for emails sent by this user as well as any program which displays or uses<br>the user's real name. Your full name is a reasonable choice.<br>Full name for the new user:<br>idste<br><go back=""> </go>                                                                                                    | Please enter the real name of this user. This information will be used for instance as<br>default origin for emails sent by this user as well as any program which displays or uses<br>the user's real name. Your full name is a reasonable choice.<br>Full name for the new user:<br>idste<br><go back=""> <continue></continue></go>                                                                                                    | Please enter the real name of this user. This information will be used for instance as<br>default origin for emails sent by this user as well as any program which displays or uses<br>the user's real name. Your full name is a reasonable choice.<br>Full name for the new user:<br>idste<br><go back=""> <continue></continue></go>                                                                                                    | Please enter the real name of this user. This information will be used for instance as<br>default origin for emails sent by this user as well as any program which displays or uses<br>the user's real name. Your full name is a reasonable choice.<br>Full name for the new user:<br>idste<br><go back=""> <continue></continue></go>                                                                                                    | Please enter the real name of this user. This information will be used for instance as<br>default origin for emails sent by this user as well as any program which displays or uses<br>the user's real name. Your full name is a reasonable choice.<br>Full name for the new user:<br>idste                                                                                                    | Please enter the real name of this user. This information will be used for instance as<br>default origin for emails sent by this user as well as any program which displays or uses<br>the user's real name. Your full name is a reasonable choice.<br>Full name for the new user:<br>idste                                                                                                    | Please enter the real name of this user. This information will be used for instance as default origin for emails sent by this user as well as any program which displays or uses the user's real name. Your full name is a reasonable choice. Full name for the new user: idste <go back=""> <continue> </continue></go>                                                                                                    | r                          |
| Please enter the real name of this user. This information will be used for instance as<br>default origin for emails sent by this user as well as any program which displays or uses<br>the user's real name. Your full name is a reasonable choice.<br>Full name for the new user:<br>idste                                                                                                    | Please enter the real name of this user. This information will be used for instance as<br>default origin for emails sent by this user as well as any program which displays or uses<br>the user's real name. Your full name is a reasonable choice.<br>Full name for the new user:<br>idste<br><go back=""> </go>                                                                                                    | Please enter the real name of this user. This information will be used for instance as<br>default origin for emails sent by this user as well as any program which displays or uses<br>the user's real name. Your full name is a reasonable choice.<br>Full name for the new user:<br>idste<br>                                                                                                    | Please enter the real name of this user. This information will be used for instance as<br>default origin for emails sent by this user as well as any program which displays or uses<br>the user's real name. Your full name is a reasonable choice.<br>Full name for the new user:<br>idste<br>                                                                                                    | Please enter the real name of this user. This information will be used for instance as<br>default origin for emails sent by this user as well as any program which displays or uses<br>the user's real name. Your full name is a reasonable choice.<br>Full name for the new user:<br>idste<br>Go Back>                                                                                                    | Please enter the real name of this user. This information will be used for instance as<br>default origin for emails sent by this user as well as any program which displays or uses<br>the user's real name. Your full name is a reasonable choice.<br>Full name for the new user:<br>idste<br>                                                                                                    | Please enter the real name of this user. This information will be used for instance as<br>default origin for emails sent by this user as well as any program which displays or uses<br>the user's real name. Your full name is a reasonable choice.<br>Full name for the new user:<br>idste                                                                                                    | Please enter the real name of this user. This information will be used for instance as default origin for emails sent by this user as well as any program which displays or uses the user's real name. Your full name is a reasonable choice. Full name for the new user:  idste  (Go Back>  Continue>                                                                                                    |                            |
| default origin for emails sent by this user as well as any program which displays or uses<br>the user's real name. Your full name is a reasonable choice.<br>Full name for the new user:<br>idste                                                                                                    | default origin for emails sent by this user as well as any program which displays or uses<br>the user's real name. Your full name is a reasonable choice.<br>Full name for the new user:<br>idste<br><go back=""> <continue></continue></go>                                                                                                    | default origin for emails sent by this user as well as any program which displays or uses<br>the user's real name. Your full name is a reasonable choice.<br>Full name for the new user:<br>idste<br>Go Back> <continue></continue>                                                                                                    | default origin for emails sent by this user as well as any program which displays or uses<br>the user's real name. Your full name is a reasonable choice.<br>Full name for the new user:<br>idste<br>                                                                                                    | default origin for emails sent by this user as well as any program which displays or uses<br>the user's real name. Your full name is a reasonable choice.<br>Full name for the new user:<br>idste<br>Go Back> <continue></continue>                                                                                                    | default origin for emails sent by this user as well as any program which displays or uses<br>the user's real name. Your full name is a reasonable choice.<br>Full name for the new user:<br>idste<br><go back=""> <continue></continue></go>                                                                                                    | default origin for emails sent by this user as well as any program which displays or uses<br>the user's real name. Your full name is a reasonable choice.<br>Full name for the new user:<br>idste                                                                                                    | default origin for emails sent by this user as well as any program which displays or uses<br>the user's real name. Your full name is a reasonable choice.<br>Full name for the new user:<br>idste                                                                                                    | ostance as                 |
| the user's real name. Your full name is a reasonable choice.  Full name for the new user:  idste <go back=""> <continue> </continue></go>                                                                                                    | the user's real name. Your full name is a reasonable choice.  Full name for the new user:  idste <go back=""> <continue> </continue></go>                                                                                                    | the user's real name. Your full name is a reasonable choice.  Full name for the new user:  idste <go back=""> <continue> </continue></go>                                                                                                    | the user's real name. Your full name is a reasonable choice.  Full name for the new user:  idste <go back=""> <continue> </continue></go>                                                                                                    | the user's real name. Your full name is a reasonable choice.  Full name for the new user:  idste  (Go Back>  (Continue>                                                                                                    | the user's real name. Your full name is a reasonable choice.  Full name for the new user:  idste <go back=""> <continue></continue></go>                                                                                                    | the user's real name. Your full name is a reasonable choice.  Full name for the new user:  idste  Go Back> Continue>                                                                                                    | the user's real name. Your full name is a reasonable choice.  Full name for the new user:  idste  (Go Back>  Continue>                                                                                                    | plays or uses              |
| Full name for the new user:<br>idste<br><go back=""> <continue></continue></go>                                                                                                    | Full name for the new user:<br>idste<br><go back=""> <continue></continue></go>                                                                                                    | Full name for the new user:<br>idste<br><go back=""> <continue></continue></go>                                                                                                    | Full name for the new user:<br>idste<br><go back=""> <continue></continue></go>                                                                                                    | Full name for the new user:<br>idste<br><go back=""> <continue></continue></go>                                                                                                    | Full name for the new user:<br>idste                                                                                                    | Full name for the new user:<br>idste<br><go back=""> <continue></continue></go>                                                                                                    | Full name for the new user:<br>idste<br><go back=""> <continue></continue></go>                                                                                                    | -                          |
| Full name for the new user:<br>idste<br><go back=""> <continue></continue></go>                                                                                                    | Full name for the new user:<br>idste                                                                                                    | Full name for the new user:<br>idste                                                                                                    | Full name for the new user:<br>idste                                                                                                    | Full name for the new user:<br>idste<br><go back=""> <continue></continue></go>                                                                                                    | Full name for the new user:<br>idste                                                                                                    | Full name for the new user:<br>idste<br><go back=""> <continue></continue></go>                                                                                                    | Full name for the new user:<br>idste<br><go back=""> <continue></continue></go>                                                                                                    |                            |
| idste<br><go back=""> <continue></continue></go>                                                                                                    | idste<br><go back=""> <continue></continue></go>                                                                                                    | idste                                                                                                    | idste                                                                                                    | idste<br><go back=""> <continue></continue></go>                                                                                                    | idste<br><go back=""> <continue></continue></go>                                                                                                    | idste                                                                                                    | idste                                                                                                    |                            |
| <go back=""> <continue></continue></go>                                                                                                    | <go back=""> <continue></continue></go>                                                                                                    | <go back=""> <continue></continue></go>                                                                                                    | <go back=""> <continue></continue></go>                                                                                                    | <go back=""> <continue></continue></go>                                                                                                    | <go back=""> <continue></continue></go>                                                                                                    | <go back=""> <continue></continue></go>                                                                                                    | <pre><go back=""> <continue></continue></go></pre>                                                                                                    |                            |
| <go back=""> <continue></continue></go>                                                                                                    | <go back=""> <continue></continue></go>                                                                                                    | <go back=""> <continue></continue></go>                                                                                                    | <go back=""> <continue></continue></go>                                                                                                    | <go back=""> <continue></continue></go>                                                                                                    | <go back=""> <continue></continue></go>                                                                                                    | <go back=""> <continue></continue></go>                                                                                                    | <pre><go back=""> <continue></continue></go></pre>                                                                                                    |                            |
|                                                                                                    |                                                                                                    |                                                                                                    |                                                                                                    |                                                                                                    |                                                                                                    |                                                                                                    |                                                                                                    |                            |
|                                                                                                    |                                                                                                    |                                                                                                    |                                                                                                    |                                                                                                    |                                                                                                    |                                                                                                    |                                                                                                    | Continue>                  |
|                                                                                                    |                                                                                                    |                                                                                                    |                                                                                                    |                                                                                                    |                                                                                                    |                                                                                                    |                                                                                                    | Continue>                  |
|                                                                                                    |                                                                                                    |                                                                                                    |                                                                                                    |                                                                                                    |                                                                                                    |                                                                                                    |                                                                                                    | Continue>                  |
|                                                                                                    |                                                                                                    |                                                                                                    |                                                                                                    |                                                                                                    |                                                                                                    |                                                                                                    |                                                                                                    | Continue>                  |
|                                                                                                    |                                                                                                    |                                                                                                    |                                                                                                    |                                                                                                    |                                                                                                    |                                                                                                    |                                                                                                    | Continue>                  |
|                                                                                                    |                                                                                                    |                                                                                                    |                                                                                                    |                                                                                                    |                                                                                                    |                                                                                                    |                                                                                                    | Continue>                  |
|                                                                                                    |                                                                                                    |                                                                                                    |                                                                                                    |                                                                                                    |                                                                                                    |                                                                                                    |                                                                                                    | Continue>                  |
|                                                                                                    |                                                                                                    |                                                                                                    |                                                                                                    |                                                                                                    |                                                                                                    |                                                                                                    |                                                                                                    | Continue>                  |
| Full name for the new user:<br>idste<br><go back=""> &lt;(</go>                                                                                                    | Full name for the new user:<br>idste                                                                                                    | Full name for the new user:<br>idste<br><go back=""> &lt;(</go>                                                                                                    | Full name for the new user:<br>idste<br><go back=""> &lt;(</go>                                                                                                    | Full name for the new user:<br>idste<br><go back=""> &lt;(</go>                                                                                                    | Full name for the new user:<br>idste<br><go back=""> &lt;(</go>                                                                                                    | Full name for the new user:<br>idste                                                                                                    | Full name for the new user:<br>idste<br><go back=""> &lt;(</go>                                                                                                    |                            |

| [!!] Set up users and                                                                                                    | passwords                                                                |
|----------------------------------------------------------------------------------------------------|--------------------------------------------------------------------------|
| Select a username for the new account. Your first n<br>username should start with a lower-case letter, whi<br>of numbers and more lower-case letters. | ame is a reasonable choice. The<br>ch can be followed by any combination |
| Username for your account:                                                                                                    |                                                                          |
| idste                                                                                                    |                                                                          |
| <go back=""></go>                                                                                                    | <continue></continue>                                                    |
|                                                                                                    |                                                                          |
| E Contraction of the second second second second second second second second second second second second second                                       |                                                                          |
|                                                                                                    |                                                                          |
|                                                                                                    |                                                                          |
|                                                                                                    |                                                                          |
|                                                                                                    |                                                                          |

密码也都是 idste

|                                                                  | [!!] Set up users and passwords                                                             |                       |
|------------------------------------------------------------------|---------------------------------------------------------------------------------------------|-----------------------|
| A good p<br>changed                                              | assword will contain a mixture of letters, numbers and punctuation<br>at regular intervals. | and should be         |
| Choose a                                                         | password for the new user:                                                                  |                       |
| *****                                                            |                                                                                             |                       |
| [] Show                                                          | Password in Clear                                                                           |                       |
| <go< th=""><th>Back&gt;</th><th><continue></continue></th></go<> | Back>                                                                                       | <continue></continue> |
|                                                                  |                                                                                             |                       |

## 确认密码 idste

| [!!] Set up users and passwords                              |                       |
|--------------------------------------------------------------|-----------------------|
| Please enter the same user password again to verity you have | typed it correctly.   |
| Re-enter password to verity:                                 |                       |
|                                                              |                       |
| <pre></pre>                                                  | <continue></continue> |
|                                                              |                       |
|                                                              |                       |

10、Use weak password,选择 Yes,确定使用较弱的密码。

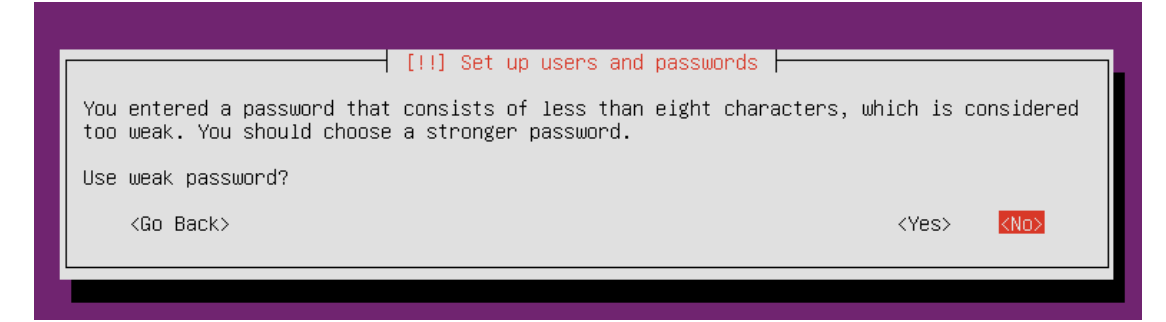

### 11、Encrypt your home directory 选者 NO

| You may configure  | your home director  | y for encryption, | such that any fi              | les store.  | d there   |
|--------------------|---------------------|-------------------|-------------------------------|-------------|-----------|
| The system will su | eamlessly mount you | r encrypted home  | directory each ti<br>sessions | .me you lo  | gin and   |
| Encrypt your home  | directory?          |                   |                               |             |           |
| <go back=""></go>  |                     |                   |                               | <yes></yes> | <no></no> |
|                    |                     |                   |                               |             |           |

12、地区时间 Time zone 默认选 Chongqing,选择 YES

|                                                                                                    |                 |         | Configure | the   | clock |      |    |        |       |           |
|----------------------------------------------------------------------------------------------------|-----------------|---------|-----------|-------|-------|------|----|--------|-------|-----------|
| Based on y                                                                                                    | jour present ph | ysical  | location, | your  | time  | zone | is | Asia∕C | hongo | qing.     |
| If this is                                                                                                    | s not correct,  | you may | select f  | rom a | full  | list | of | time z | ones  | instead.  |
| Is this ti                                                                                                    | ime zone correc | :t?     |           |       |       |      |    |        |       |           |
| <go ba<="" th=""><th>ack&gt;</th><th></th><th></th><th></th><th></th><th></th><th></th><th>KYes</th><th>&gt;</th><th><no></no></th></go> | ack>            |         |           |       |       |      |    | KYes   | >     | <no></no> |
|                                                                                                    |                 |         |           |       |       |      |    |        |       |           |

13、若出现"Umount......"选择 YES;若出现"Umount......"选择 YES;若出现 "Umount......"选择 YES

14、硬盘分区 Partition disks 选择 Manual

|                                    | [11] Partition disks                                                                                                    |
|------------------------------------|----------------------------------------------------------------------------------------------------|
| The insta<br>schemes)<br>still hav | eller can guide you through partitioning a disk (using different standard<br>or, if you prefer, you can do it manually. With guided partitioning you will<br>be a chance later to review and customise the results.                                                                                                    |
| If you ct<br>should be             | moose guided partitioning for an entire disk, you will next be asked which di<br>a used.                                                                                                    |
| Partition                          | ning method:                                                                                                    |
|                                    | Guided - resize SCSI1 (0,0,0), partition #6 (sda) and use freed space<br>Guided - resize SCSI2 (0,0,0), partition #1 (sdb) and use freed space<br>Guided - reuse partition, SCSI1 (0,0,0), partition #1 (sda)<br>Guided - use entire disk<br>Guided - use entire partition, SCSI1 (0,0,0), partition #1 (sda)<br>Guided - use the largest continuous free space |
|                                    | Guided – use entire disk and set up LVM<br>Guided – use entire disk and set up encrypted LVM<br>Manuel                                                                                                    |
| <g0< td=""><td>Back&gt;</td></g0<> | Back>                                                                                                    |
|                                    |                                                                                                    |
|                                    |                                                                                                    |
|                                    |                                                                                                    |
|                                    |                                                                                                    |

15、硬盘分区 Partition disks 选择 Manual, 然后选择没有分区的硬盘对其进行 分区, 分成 4 个区:

| [!!] Partition disks                                                                                                    |
|----------------------------------------------------------------------------------------------------|
| This is an overview of your currently configured partitions and mount points. Select a partition to modify its settings (file system, mount point, etc.), a free space to create partitions, or a device to initialize its partition table. |
| Guided partitioning<br>Configure iSCSI volumes                                                                                                    |
| SCSI3 (0,0,0) (sda) – 107.4 GB ATA VBOX HARDDISK                                                                                                    |
| Undo changes to partitions<br>Finish partitioning and write changes to disk                                                                                                    |
| <go back=""></go>                                                                                                    |
|                                                                                                    |

16、选择新磁盘,回车,选择 yes,新建分区表

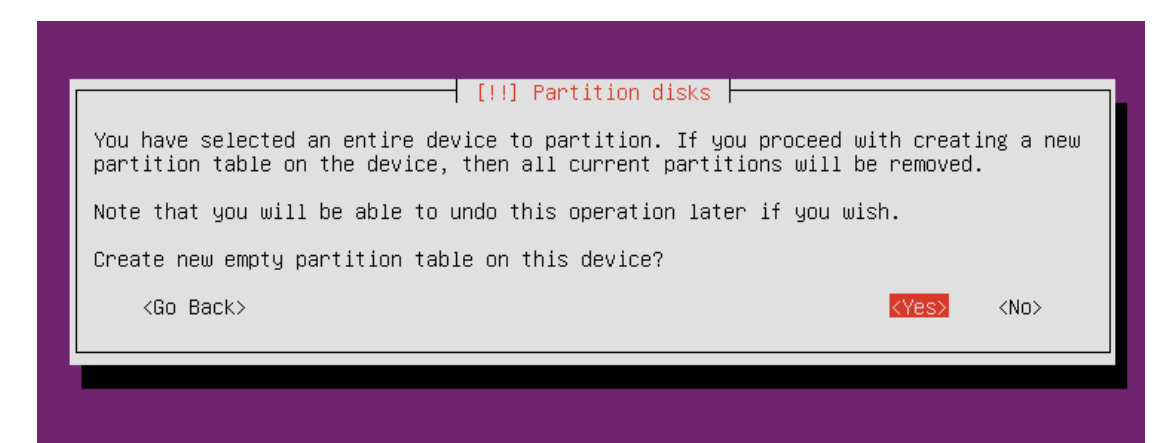

17、选择新磁盘,回车,新建分区表

| [!!] Partition disks                                                                                                    |  |  |  |  |  |
|----------------------------------------------------------------------------------------------------|--|--|--|--|--|
| This is an overview of your currently configured partitions and mount points. Select a partition to modify its settings (file system, mount point, etc.), a free space to create partitions, or a device to initialize its partition table. |  |  |  |  |  |
| Guided partitioning<br>Configure software RAID<br>Configure the Logical Volume Manager<br>Configure encrypted volumes<br>Configure iSCSI volumes                                                                                            |  |  |  |  |  |
| SCSI3 (0,0,0) (sda) – 107.4 GB ATA VBOX HARDDISK<br>pri/log 107.4 GB FREE SPACE                                                                                                    |  |  |  |  |  |
| Undo changes to partitions<br>Finish partitioning and write changes to disk                                                                                                    |  |  |  |  |  |
| <go back=""></go>                                                                                                    |  |  |  |  |  |
|                                                                                                    |  |  |  |  |  |

18、选择 Create a new partition,新建磁盘分区

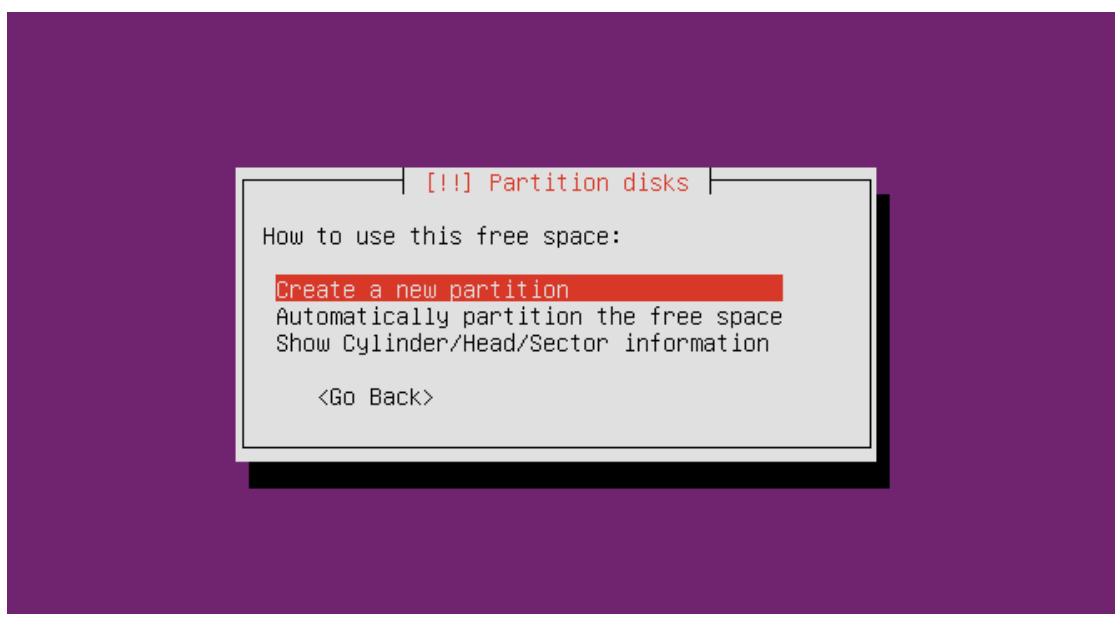

19、选择第一个磁盘分区大小,大小占整个硬盘容量的8%,选 continue,回车。

例: 总容量 100GB (建议服务器硬盘最少 500G)

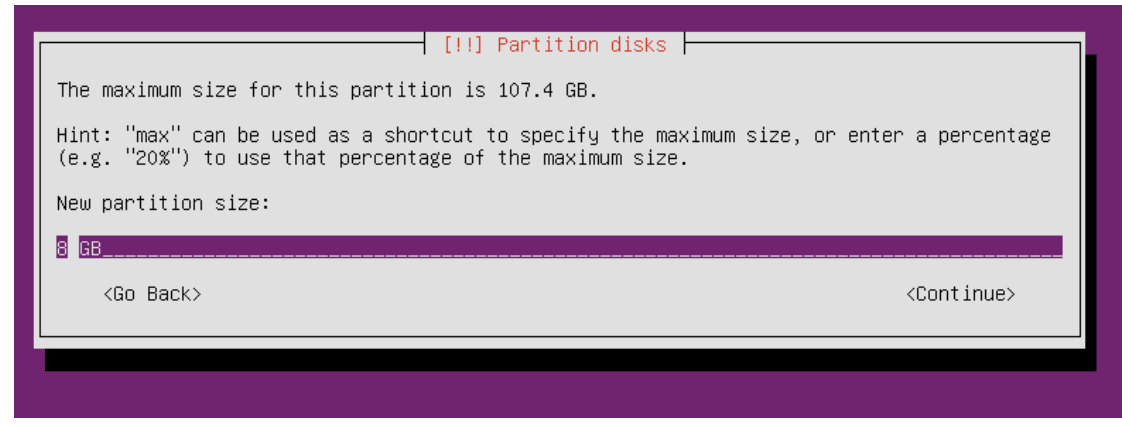

20、选择 primary, 主分区, 回车

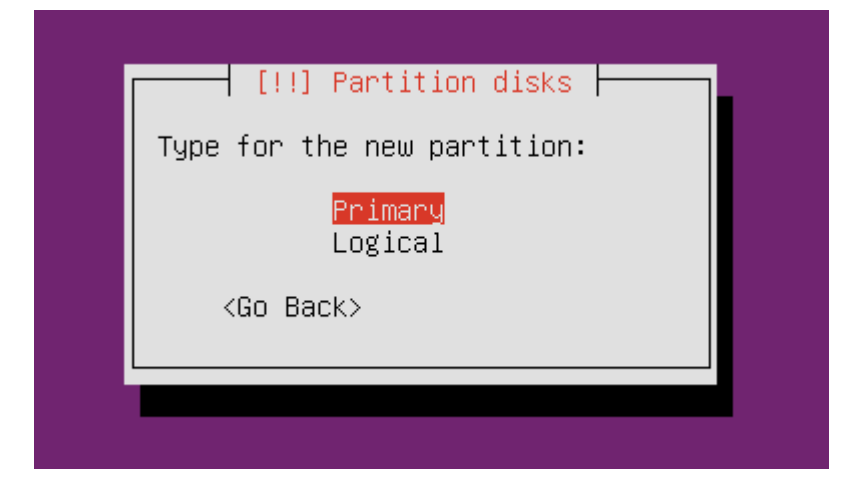

21、选择 beginning

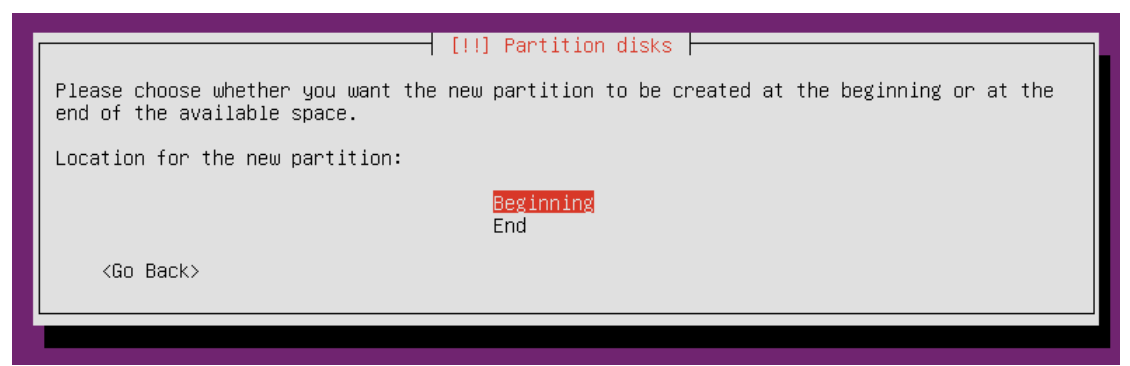

22.根目录区(/),大小占整个硬盘容量的 8%,系统格式 file system 选择 Ext4, Mount point 选者/, bootable flag 改为 on

上述选择完成之后,选择 done setting up the partition,回车

| [11] Partition dicks                                                                                         |                                                                                                  |                                               |  |  |  |
|----------------------------------------------------------------------------------------------------|--------------------------------------------------------------------------------------------------|-----------------------------------------------|--|--|--|
|                                                                                                    |                                                                                                  |                                               |  |  |  |
| You are editing partition #1 of SCS13 (0,0,0) (sda). No existing file system was detected in this partition. |                                                                                                  |                                               |  |  |  |
| Partition settings:                                                                                          |                                                                                                  |                                               |  |  |  |
|                                                                                                    | Use as:                                                                                          | Ext4 journaling file system                   |  |  |  |
|                                                                                                    | Mount point:<br>Mount options:<br>Label:<br>Reserved blocks:<br>Typical usage:<br>Bootable flag: | /<br>defaults<br>none<br>5%<br>standard<br>on |  |  |  |
|                                                                                                    | Delete the partit<br>Done setting up t                                                           | tion<br>the partition                         |  |  |  |
| <go back=""></go>                                                                                            |                                                                                                  |                                               |  |  |  |
|                                                                                                    |                                                                                                  |                                               |  |  |  |

### 23、选择 FREE SPACE,回车

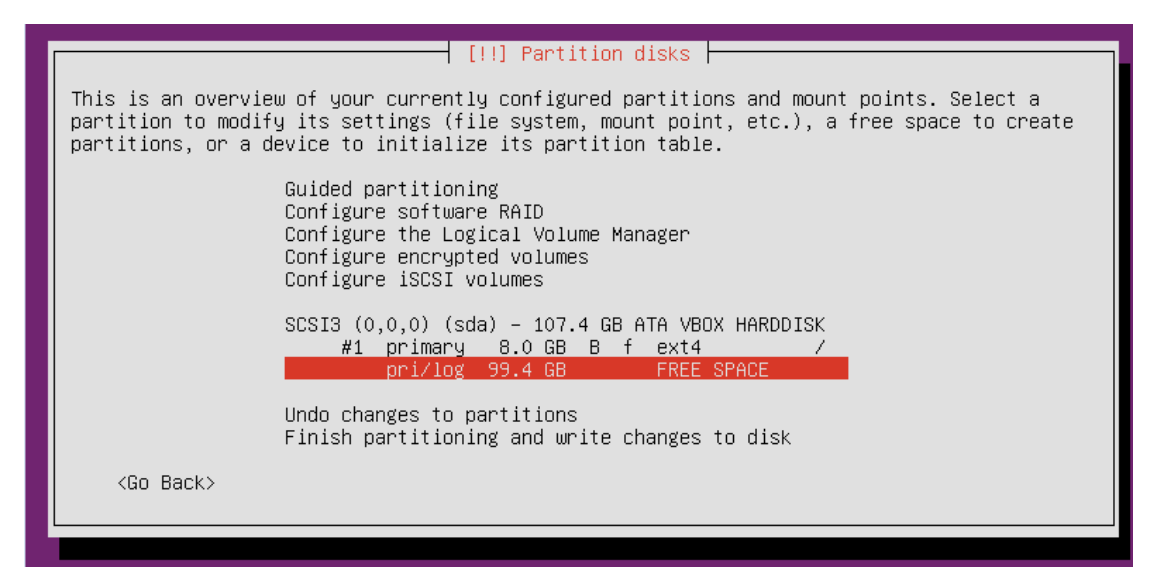

24、选择 Create a new partition,新建磁盘分区

|   | [!!] Partition disks                                                                                      |
|---|----------------------------------------------------------------------------------------------------|
|   | How to use this free space:                                                                               |
|   | Create a new partition<br>Automatically partition the free space<br>Show Cylinder/Head/Sector information |
|   | <go back=""></go>                                                                                         |
| l |                                                                                                    |

25、缓存区(swap),大小占整个硬盘容量的4%

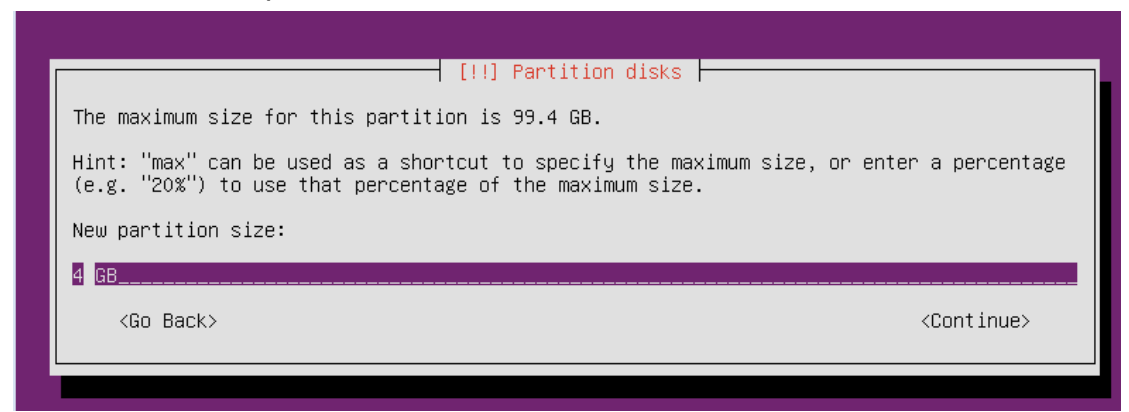

26、选择 logical,逻辑分区,回车

| [!!] Partition disks        |
|-----------------------------|
| Type for the new partition: |
| Primary<br>Logical          |
| <go back=""></go>           |
|                             |
|                             |

27、选择 beginning

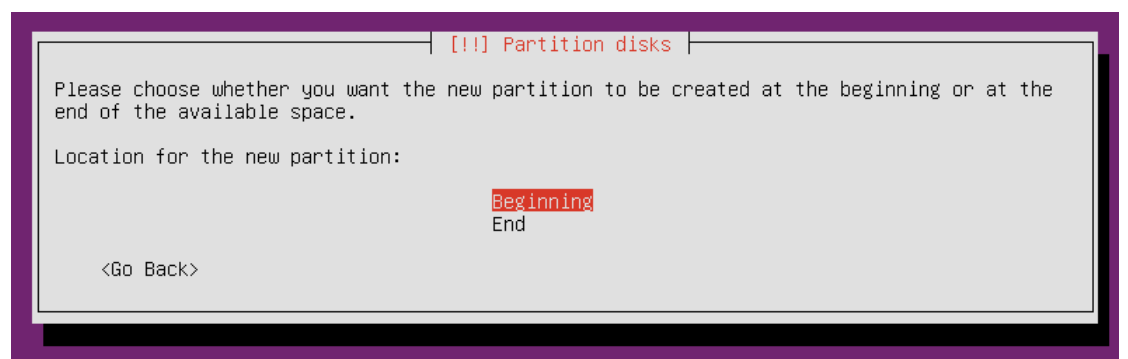

28、缓存区(swap),大小占整个硬盘容量的 4%,系统格式选择 swap area 选中 use as,回车,选择 swap area,回车 上述选择完成之后,选择 done setting up the partition,回车

#### [!!] Partition disks

You are editing partition #5 of SCSI3 (0,0,0) (sda). No existing file system was detected in this partition.

Partition settings:

Use as: Ext4 journaling file system

Mount point: /home Mount options: defaults Label: none Reserved blocks: 5% Typical usage: standard Bootable flag: off

Delete the partition Done setting up the partition

<Go Back>

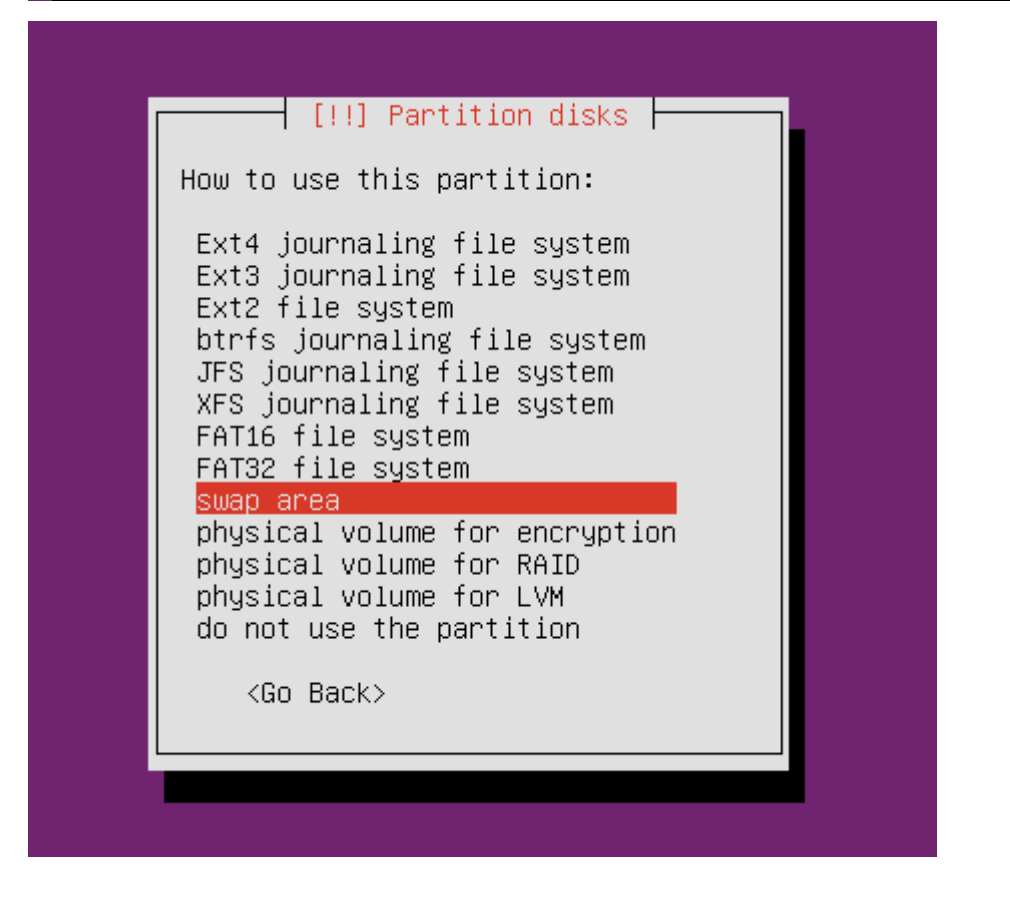

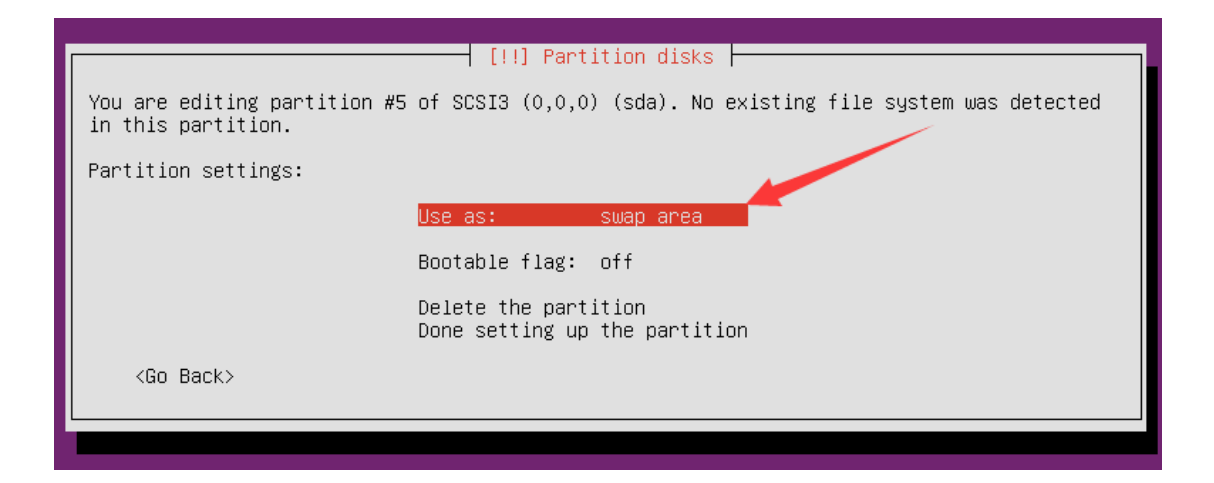

29、选择 FREE SPACE, 回车

| [11] Partition disks                                                                                                    |  |  |  |  |
|----------------------------------------------------------------------------------------------------|--|--|--|--|
|                                                                                                    |  |  |  |  |
| This is an overview of your currently configured partitions and mount points. Select a partition to modify its settings (file system, mount point, etc.), a free space to create partitions, or a device to initialize its partition table. |  |  |  |  |
| Guided partitioning<br>Configure software RAID<br>Configure the Logical Volume Manager<br>Configure encrypted volumes<br>Configure iSCSI volumes                                                                                            |  |  |  |  |
| SCSI3 (0,0,0) (sda) – 107.4 GB ATA VBOX HARDDISK<br>#1 primary 8.0 GB B f ext4 /<br>#5 logical 4.0 GB f swap swap<br>pri/log 95.4 GB FREE SPACE                                                                                             |  |  |  |  |
| Undo changes to partitions<br>Finish partitioning and write changes to disk                                                                                                    |  |  |  |  |
| <go back=""></go>                                                                                                    |  |  |  |  |

30、选择 Create a new partition,新建磁盘分区

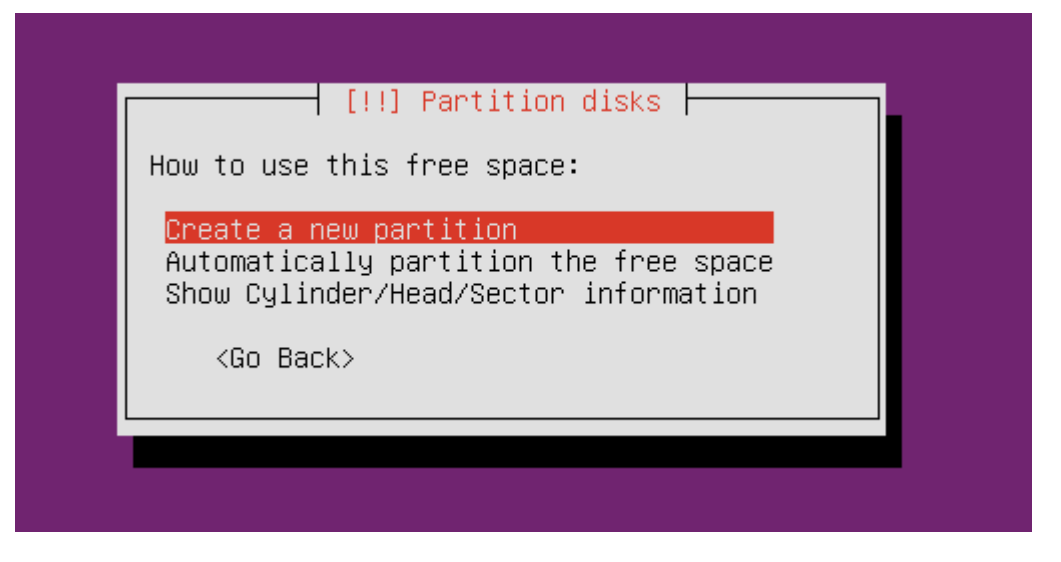

31、主分区(/home),大小占整个硬盘容量的80%

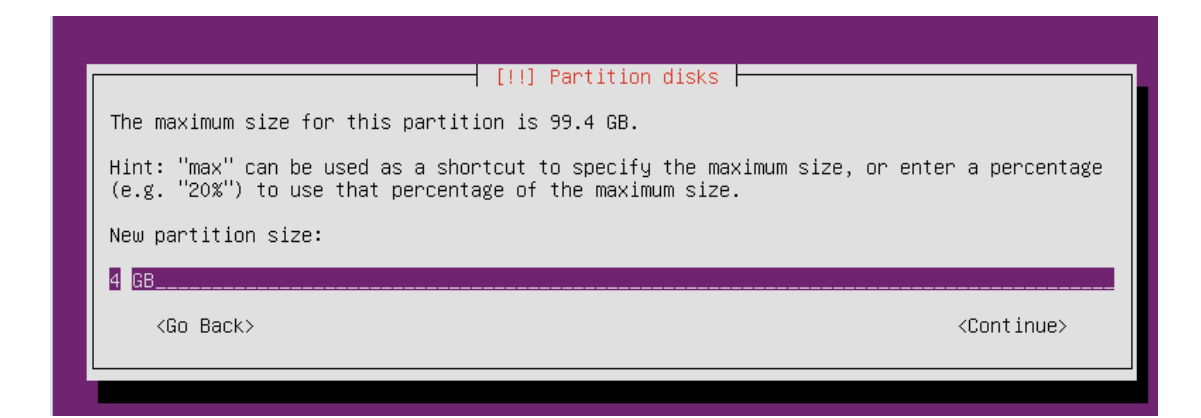

### 32、选择 logical,逻辑分区,回车

| [!!] Partition disks            |
|---------------------------------|
| Type for the new partition:     |
| Primary<br><mark>Logical</mark> |
| <go back=""></go>               |
|                                 |
|                                 |

### 33、选择 beginning

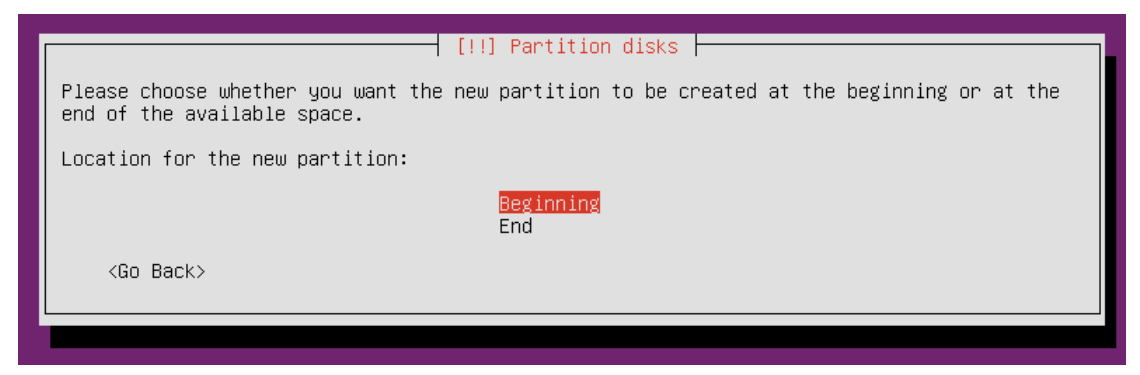

34、主分区(/home),大小占整个硬盘容量的 80%,系统格式 file system 选择 Ext4, Mount point 选择/home

上述选择完成之后,选择 done setting up the partition,回车

|                                                                                                    | [!!] Partition disks                                                                                                    |                                                                           |  |  |  |  |
|----------------------------------------------------------------------------------------------------|----------------------------------------------------------------------------------------------------|---------------------------------------------------------------------------|--|--|--|--|
| You are editing partition #6 of SCSI3 (0,0,0) (sda). No existing file system was detected in this partition. |                                                                                                    |                                                                           |  |  |  |  |
| Partition settings:                                                                                          |                                                                                                    |                                                                           |  |  |  |  |
|                                                                                                    | Use as:                                                                                                    | Ext4 journaling file system                                               |  |  |  |  |
|                                                                                                    | Mount point:<br>Mount options:<br>Label:<br>Reserved blocks:<br>Typical usage:<br>Bootable flag:<br>Delete the partit<br>Done setting up t | /home<br>defaults<br>none<br>5%<br>standard<br>off<br>ion<br>he partition |  |  |  |  |
| <go back=""></go>                                                                                            |                                                                                                    |                                                                           |  |  |  |  |
|                                                                                                    |                                                                                                    |                                                                           |  |  |  |  |

# 35、选择 FREE SPACE,回车

|                                                    | [!!] Partition disks                                                                                                    |
|----------------------------------------------------|----------------------------------------------------------------------------------------------------|
| This is an ove<br>partition to n<br>partitions, or | erview of your currently configured partitions and mount points. Select a<br>modify its settings (file system, mount point, etc.), a free space to create<br>r a device to initialize its partition table.       |
|                                                    | Guided partitioning<br>Configure software RAID<br>Configure the Logical Volume Manager<br>Configure encrypted volumes<br>Configure iSCSI volumes                                                                 |
|                                                    | SCSI3 (0,0,0) (sda) – 107.4 GB ATA VBOX HARDDISK<br>#1 primary 8.0 GB B f ext4 /<br>#5 logical 4.0 GB f swap swap<br>#6 logical 80.0 GB f ext4 /home<br>pri/log 15.4 GB FREE SPACE<br>Undo changes to partitions |
| <go back=""></go>                                  | Finish partitioning and write changes to disk                                                                                                    |

36、选择 Create a new partition,新建磁盘分区

|   | [!!] Partition disks                                                                                      |
|---|----------------------------------------------------------------------------------------------------|
|   | How to use this free space:                                                                               |
|   | Create a new partition<br>Automatically partition the free space<br>Show Cylinder/Head/Sector information |
|   | <go back=""></go>                                                                                         |
| ľ |                                                                                                    |
|   |                                                                                                    |

37、主分区(/backup),大小占整个硬盘剩余容量

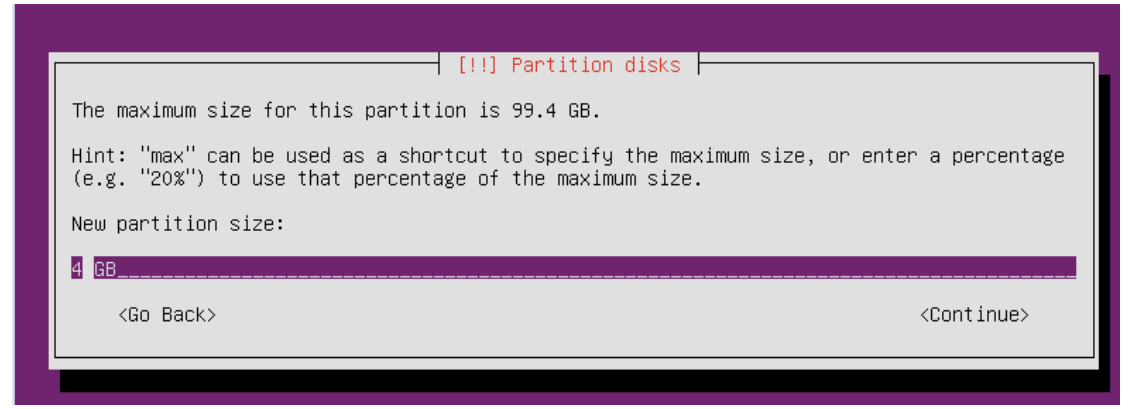

38、选择 logical,逻辑分区,回车

|   | [!!] Partition disks            |
|---|---------------------------------|
|   | Type for the new partition:     |
|   | Primary<br><mark>Logical</mark> |
|   | <go back=""></go>               |
| ' |                                 |

39、选择 beginning

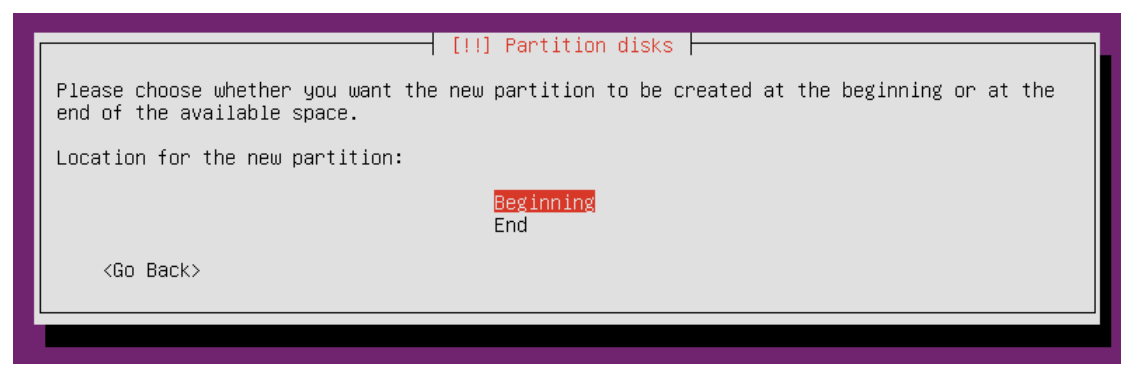

40、备份区 (/backup), 系统格式 file system 选择 Ext4, Mount point 选择 Enter manually 自定义, 输入/backup

上述选择完成之后,选择 done setting up the partition,回车

| [!!] Partition disks                                                                                                    |
|----------------------------------------------------------------------------------------------------|
| You are editing partition #7 of SCSI3 (0,0,0) (sda). No existing file system was detected in this partition.                                                                                     |
| Partition settings:                                                                                                    |
| Use as: Ext4 journaling file system                                                                                                    |
| Mount point:       /usr         Mount options:       defaults         Label:       none         Reserved blocks:       5%         Typical usage:       standard         Bootable flag:       off |
| Done setting up the partition                                                                                                    |
| <go back=""></go>                                                                                                    |
|                                                                                                    |
|                                                                                                    |
| [!!] Partition disks                                                                                                    |
| Mount point for this partition:                                                                                                    |
| House point for this partition.                                                                                                    |
| Zaran Zaran Zaran Zaran Zaran Zaran Zaran Zaran Zaran Zaran Zaran Zaran Zaran Zaran Zaran Zaran Zaran Zaran Zar                                                                                  |
| <go back=""> <continue></continue></go>                                                                                                    |
|                                                                                                    |
|                                                                                                    |
| [!!] Partition disks                                                                                                    |
| You are editing partition #7 of SCSI3 (0,0,0) (sda). No existing file system was detected in this partition.                                                                                     |
| Partition settings:                                                                                                    |
| Use as: Ext4 journaling file system                                                                                                    |
| Mount point: /bacukp<br>Mount options: defaults<br>Label: none<br>Reserved blocks: 5%<br>Typical usage: standard<br>Bootable flag: off                                                           |
| Delete the partition<br>Done setting up the partition                                                                                                    |
| <go back=""></go>                                                                                                    |

**41、**分区完成后选择 Finish partitioning and write changes to disk,后选择 Yes 确定分区

| [!!] Partition disks                                                                                                    | _ |
|----------------------------------------------------------------------------------------------------|---|
| This is an overview of your currently configured partitions and mount points. Select a partition to modify its settings (file system, mount point, etc.), a free space to create partitions, or a device to initialize its partition table. |   |
| Guided partitioning<br>Configure software RAID<br>Configure the Logical Volume Manager<br>Configure encrypted volumes<br>Configure iSCSI volumes                                                                                            |   |
| SCSI3 (0,0,0) (sda) – 107.4 GB ATA VBOX HARDDISK<br>#1 primary 8.0 GB B f ext4 /<br>#5 logical 4.0 GB f swap swap<br>#6 logical 80.0 GB f ext4 /home<br>#7 logical 15.4 GB f ext4 /bacukp                                                   |   |
| Undo changes to partitions<br>Finish partitioning and write changes to disk                                                                                                    |   |
| <go back=""></go>                                                                                                    |   |

42、分区完成写入磁盘,选择 yes

| [11] Partition disks                                                                                                    |                 |
|----------------------------------------------------------------------------------------------------|-----------------|
|                                                                                                    |                 |
| If you continue, the changes listed below will be written to the disks. Otherwise will be able to make further changes manually.                                                                                                    | , you           |
| The partition tables of the following devices are changed:<br>SCSI3 (0,0,0) (sda)                                                                                                    |                 |
| The following partitions are going to be formatted:<br>partition #1 of SCSI3 (0,0,0) (sda) as ext4<br>partition #5 of SCSI3 (0,0,0) (sda) as swap<br>partition #6 of SCSI3 (0,0,0) (sda) as ext4<br>partition #7 of SCSI3 (0,0,0) (sda) as ext4 |                 |
| Write the changes to disks?                                                                                                    |                 |
| KYes> <nr< td=""><td><c< td=""></c<></td></nr<>                                                                                                    | <c< td=""></c<> |

43、安装系统进度条,等待下一步操作

| Installing the system                                               |
|---------------------------------------------------------------------|
| 8%                                                                  |
| Copying data to disk                                                |
|                                                                     |
|                                                                     |
| Installing the system                                               |
| 98%                                                                 |
| Installing extra packages – retrieving and installing console–setup |
|                                                                     |

44、package manager 包管理输入 Enter 直接继续

|   | [!] Configure the package manager                                                                                           |
|---|----------------------------------------------------------------------------------------------------|
| ſ | If you need to use a HTTP proxy to access the outside world, enter the proxy information here. Otherwise, leave this blank. |
|   | The proxy information should be given in the standard form of<br>"http://[[user][:pass]@]host[:port]/".                     |
|   | HTTP proxy information (blank for none):                                                                                    |
|   | <go back=""> <continue></continue></go>                                                                                     |
|   |                                                                                                    |
| Γ | Configuring apt                                                                                                    |
|   | 44%                                                                                                    |
|   | Retrieving file 34 of 63                                                                                                    |
| Ш | <cancel></cancel>                                                                                                    |

45、Configuring tasksel 这步选择: No automatic updates

| [!] Configuring tasksel                                                                                                    |
|----------------------------------------------------------------------------------------------------|
| Applying updates on a frequent basis is an important part of keeping your system secure.                                                                                                    |
| By default, updates need to be applied manually using package management tools.<br>Alternatively, you can choose to have this system automatically download and install<br>security updates, or you can choose to manage this system over the web as part of a group<br>of systems using Canonical's Landscape service. |
| How do you want to manage upgrades on this system?                                                                                                    |
| <mark>No automatic updates</mark><br>Install security updates automatically<br>Manage system with Landscape                                                                                                    |
|                                                                                                    |
|                                                                                                    |
|                                                                                                    |
|                                                                                                    |
| Tab> moves; <space> selects; <enter> activates buttons</enter></space>                                                                                                    |

46、Software selection:按<u>空格键选择 OpenSSH server</u>,然后按 Enter 继续(一定要确认选择了 OpenSSH server,否则无法远程安装服务器软件)

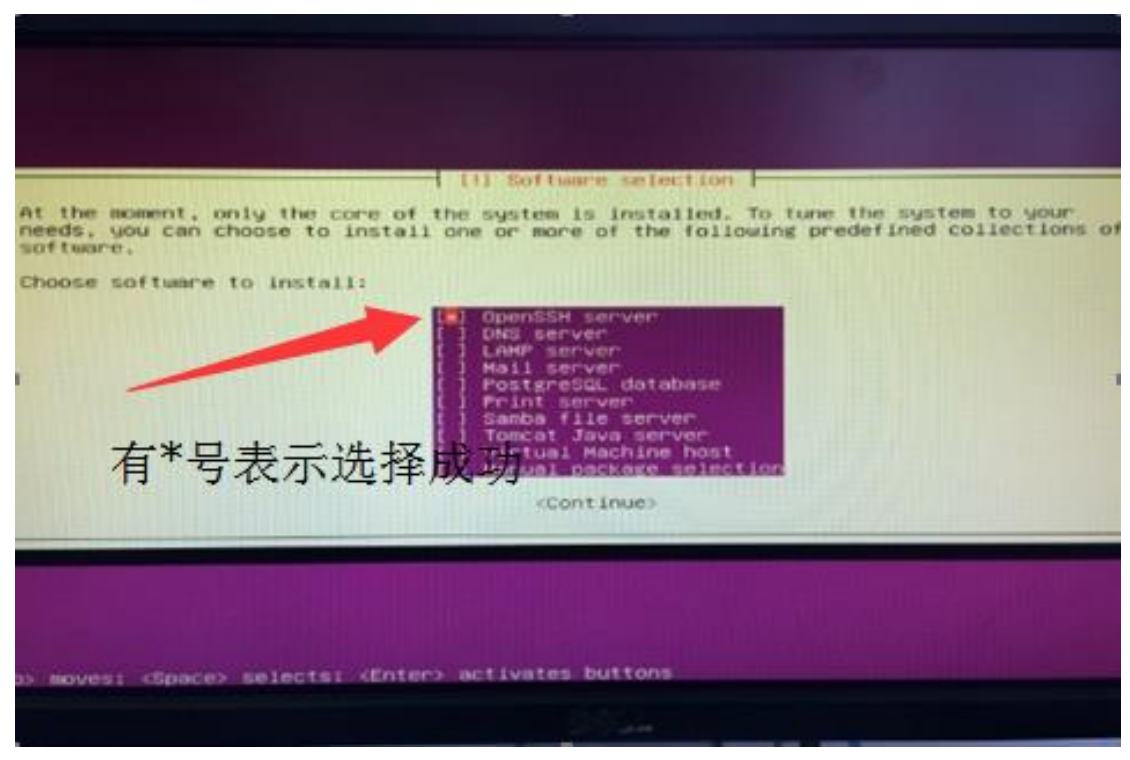

47、Install the GRUB boot loader on a hard disk 选服务器硬盘,不要选U盘, 回车,然后在 install the GRUB boot loader to the master boot record 选 yes

| This and the unus boot toader on a hard disk                                                                                                    |
|----------------------------------------------------------------------------------------------------|
| You need to make the newly installed system bootable, by installing the GRUB boot loader<br>on a bootable device. The usual way to do this is to install GRUB on the master boot<br>record of your first hard drive. If you prefer, you can install GRUB elsewhere on the<br>drive, or to another drive, or even to a floppy.                                                                                                    |
| Device for boot loader installation:                                                                                                    |
| Enter device manually                                                                                                    |
| /dev/sda (ata-HGST_HUS722TITALA604_WMC6MOH62SOE)<br>/dev/sdb (usb-Generic_STORAGE_DEVICE_000000009451-0:0)                                                                                                    |
| <go back=""></go>                                                                                                    |
|                                                                                                    |
|                                                                                                    |
|                                                                                                    |
| [!] Install the GRUB boot loader on a hard disk                                                                                                    |
|                                                                                                    |
| I It seems that this new installation is the only operating system on this computer. If so IV                                                                                                    |
| it should be safe to install the GRUB boot loader to the master boot record of your first hard drive.                                                                                                    |
| it should be safe to install the GRUB boot loader to the master boot record of your first<br>hard drive.<br>Warning: If the installer failed to detect another operating system that is present on<br>your computer, modifying the master boot record will make that operating system<br>temporarily unbootable, though GRUB can be manually configured later to boot it.                                                            |
| it should be safe to install the GRUB boot loader to the master boot record of your first<br>hard drive.<br>Warning: If the installer failed to detect another operating system that is present on<br>your computer, modifying the master boot record will make that operating system<br>temporarily unbootable, though GRUB can be manually configured later to boot it.<br>Install the GRUB boot loader to the master boot record? |

48、Finish the installation 选择 Continue,到此处完成 16.04 Ubuntu 系统的初步 安装。点击确定后拔出系统安装盘,服务器自动重启进入登入界面。

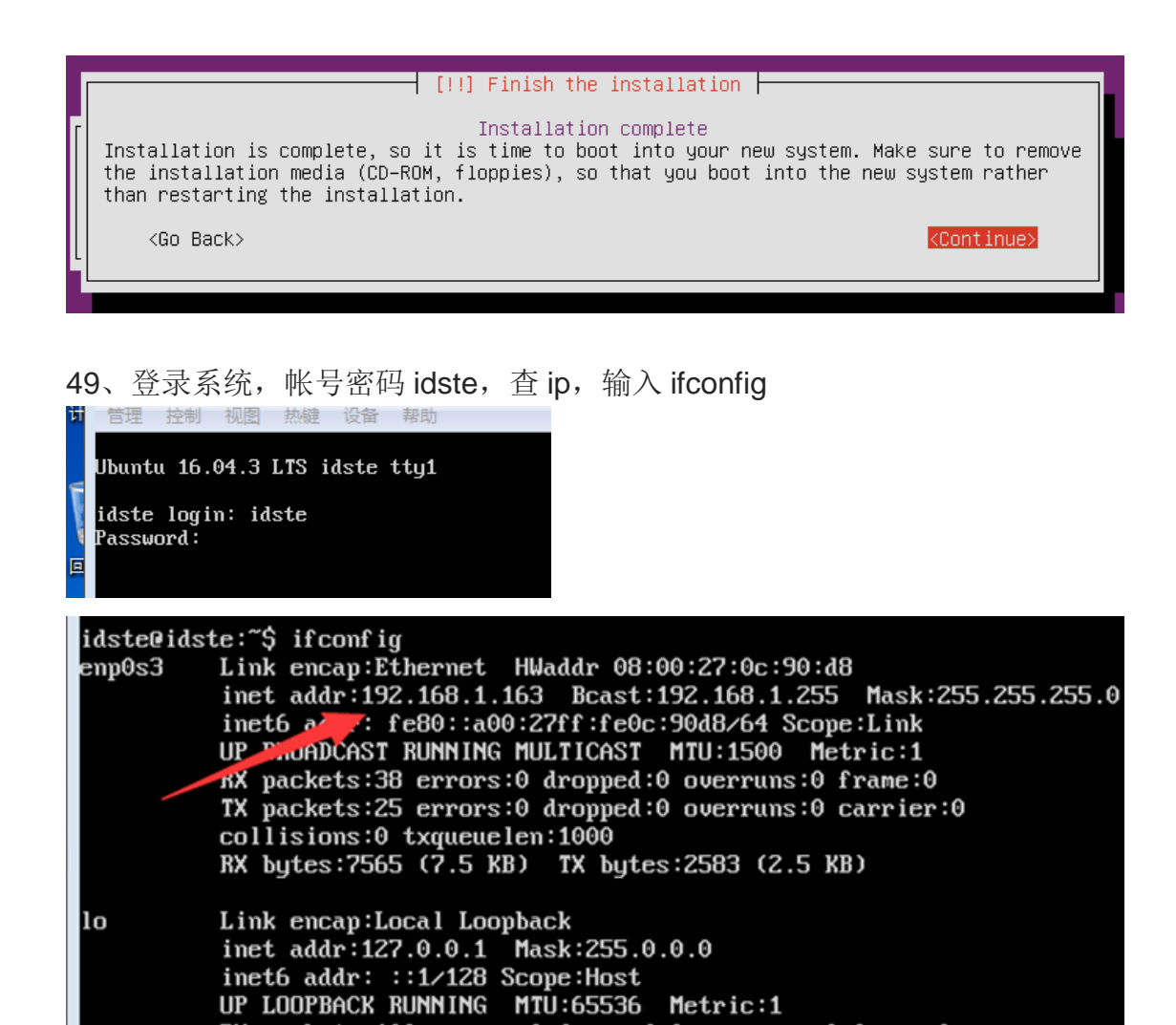

RX packets:160 errors:0 dropped:0 overruns:0 frame:0 TX packets:160 errors:0 dropped:0 overruns:0 carrier:0

RX bytes:11840 (11.8 KB) TX bytes:11840 (11.8 KB)

collisions:0 txqueuelen:1

23